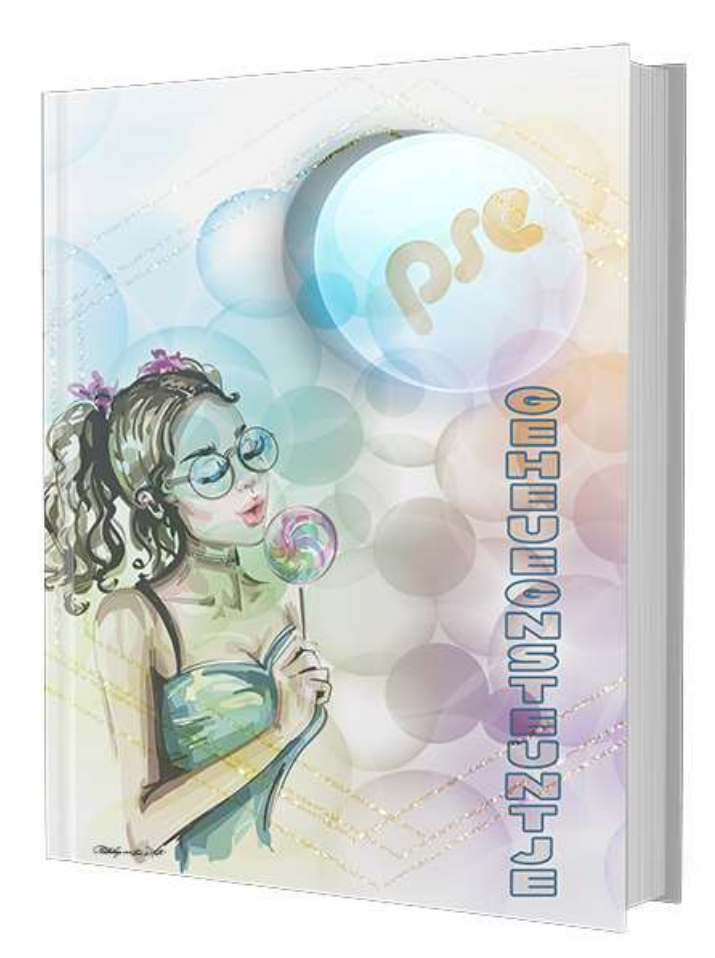

# <u>Geheugensteuntje voor de groep Photoshop Elements</u> <u>– Inhoudstafel.</u>

| 1.          | AFSPRAKEN BINNEN DE GROEP PHOTOSHOP ELEMENTS.                                                                                                    | 3  |
|-------------|----------------------------------------------------------------------------------------------------|----|
| 2.          | AANDACHT VOOR DE CODES                                                                                                    | 3  |
| 3.          | WANNEER POST IK WAT?                                                                                                    | 5  |
| 4.          | POSTEN VAN VRAGEN                                                                                                    | 6  |
| 5.          | HOE MAAK IK EEN PRINTSCREEN?                                                                                                    | 6  |
| 6.          | MAIL VAN PHOTOSHOP ELEMENTS/SENIORENNET DIE NIET DOORKOMEN IN MAILBOX (SPAM)                                                                                   | 7  |
| 7.          | HOE KAN IK GEPOSTE MATERIALEN TERUGVINDEN OP DE SITE?                                                                                                    | 8  |
| 8.          | WAT DOE IK ALS IK NAAR WEBSITE (LESSEN) GA EN NIEUWE ZAKEN GEPOST ZIJN                                                                                         | 9  |
| 9.          | PROBLEMEN MET DOWNLOADEN – *.CRDOWNLOAD BESTANDEN                                                                                                    | 9  |
| 10.         | IK HEB ALLEEN MAAR HOOFLETTERS ALS IK EEN WOORD TYP? HOE LOS IK DIT OP?                                                                                        | 11 |
| 11.         | HOE GEBRUIK IK EEN TEMPLATE?                                                                                                    | 12 |
| 12.         | HOE GEBRUIK IK EEN TEMPLATES, MAAR LUKT NIET MET UITKNIPMASKER                                                                                                 | 12 |
| 13.         | HOE GEBRUIK IK EEN MASKER IN PSE?                                                                                                    | 13 |
| 14.         | WAT MOET IK DOEN ALS IK OP DE GEWONE MANIER MIJN KWALITEIT NIET LAGER KRIJG DAN BV. 300KI<br>16                                                                | B? |
| 15.         | SNELTOETSEN DIE WE KUNNEN GEBRUIKEN IN PHOTOSHOP ELEMENTS                                                                                                    | 17 |
| 16.         | HOEK KAN IK EEN BEPAALDE VORM(EN) EN VERLOPEN ZOEKEN OP HET INTERNET?                                                                                          | 23 |
| 17.         | HOE KAN IK EEN VORM GEBRUIKEN IN PSE?                                                                                                    | 24 |
| 18.         | HOE EEN VERLOOP LADEN?                                                                                                    | 26 |
| 19.         | HOE SLA IK EEN DOCUMENT OP ALS PNG?                                                                                                    | 28 |
| 20.         | MELDING "WHAT DO YOU WANT TO DO?" EN "NEW MAIL COPY."                                                                                                    | 29 |
| 21.<br>HOE  | IK HEB EEN KADER MET DAARROND EEN RAND, MAAR WIL DIE EEN ANDERE KLEUR, VERLOOP,GEVEN<br>DOE IK DIT?                                                            | 29 |
| 22.<br>PHO1 | PHOTOSHOP ELEMENTS HANDBOEK. WE HEBBEN EEN HEEL INTERESSANT HANDBOEK GEVONDEN<br>TOSHOP ELEMENTS. U KAN DEZE VINDEN EN DOWNLOADEN DOOR TE KLIKKEN OP DEZE LINK | 24 |
| нир         | S://DRIVE.GOOGLE.COM/DRIVE/FOLDERS/IDLOWUQNW24-B9EH2RIC3HQIEOG8AIA/D                                                                                           | 31 |
| 23.         | HOE MIJN VERNIEUWDE VERSIE PHOTOSHOP ELEMENTS VASTZETTEN IN MIJN TAKENBALK.                                                                                    | 32 |
| 24.         |                                                                                                    | 32 |
| 25.         |                                                                                                    | 34 |
| 26.         | DOWNLOADEN VAN MATERIALEN OP GOOGLE DRIVE                                                                                                    | 39 |

# 1. Afspraken binnen de groep Photoshop Elements.

- Lees met de nodig aandacht de berichtgevingen en de antwoorden die we sturen op de site.
   Sla die eventueel op, op een persoonlijk document om daar later op terug te vallen.
- Alles wat gepost wordt binnen de groep is eigendom van de groep Photoshop Elements, d.w.z. dat niets mag gedeeld worden met andere groepen of externe.
   Ook is het niet toegestaan dit te posten op sociale media (facebook/twitter/Instagram,...) van andere groepen, behalve die van de facebookpagina van de groep Photoshop Elements.
   <u>https://www.facebook.com/groups/272528019509184</u>
   Krijgt u na het posten van uw werkje toch de vraag welk lesje of welke template, masker,... dat is en of u dit wil delen wordt er eerst een schriftelijke aanvraag gedaan aan NOTI of BernaW.
   Merken wij daar inbreuken op, zijn wij genoodzaakt u te verwijderen uit de groep.

Dit zijn persoonlijke materialen (al dan niet zelf aangekocht) of materialen die verkregen zijn door andere, waar ik zelf ook de toestemming heb moet voor vragen en met de belofte om deze binnen de groep Elements te houden.

 Het is de bedoeling dat jullie maandelijks min. 4 werkstukken posten (Goede morgen, scrapje, lesje in de kijker, projecten). Merken wij na 3 maanden dat u niet aan deze voorwaarden voldoet zal u hiervan persoonlijk op de hoogte worden gebracht.

Merken wij dat u geen gevolg heeft aan deze berichtgeving, zijn wij genoodzaakt u te verwijderen uit de groep.

 Uw werkstukken worden steeds opgeslaan op max.800 px aan langste zijde als PSD en opslaan als JPEG max. 150 kb.
 Dit om de overlast op de groep te beperken.

# 2. Aandacht voor de codes

 Mogen wij u vragen om uw codes vast te zetten, voor de nieuwste leden wordt dit al reeds gedaan bij de eerste les van initiatie.

#### Is dit niet in orde nog eens de werkwijze.

- Ga naar controlepaneel van de mailgroep Seniorennet.
- Bovenaan ziet u drie blauwe groepjes.

Inschrijven op (extra) mailgroepen

Vakantiestop starten

Gegevens wijzigen

• Klik vervolgens op **Gegevens wijzigen**.

Dan krijgt u volgende scherm.

# Gegevens wijzigen

| v (schuil)naam              |                                                                         |
|-----------------------------|-------------------------------------------------------------------------|
| Gonanjindani                |                                                                         |
| mail adres                  |                                                                         |
| achtwoord                   |                                                                         |
| achtwoord herhalen          |                                                                         |
| derschrift                  |                                                                         |
| geven berichten met opmaak? | <ul> <li>Ja (aanbevolen)</li> <li>Neen (enkel bij problemen)</li> </ul> |
| ort editor?                 | Standaard 🖲 Nieuw                                                       |
| eboortedatum                | Dag • Maand • Jaar •                                                    |
| stcode + Woonplaats         |                                                                         |

Normaal is uw (schuil)naam en E-mailadres al ingevuld.

• Ga naar **onderschrift** en **volgende gegevens** zijn op deze manier ingevuld.

Zeer belangrijk dat dit op deze manier gedaan wordt. Plaats nu ook het **type computer u werkt (MAC of Windows** + **versie**) en met **welke versie PSE** u werkt, om bij vragen u beter te kunnen begeleiden.

| mernanen     |                                                                                                    |
|--------------|----------------------------------------------------------------------------------------------------|
|              | <pre> <br/> <br/> %%FOTOBIJLAGE1%%<br/> %%FOTOBIJLAGE2%%<br/> <br/> %%FOTOBIJLAGE3%%<br/> <br/> %%FOTOBIJLAGE4%%<br/> <br/> %%FOTOBIJLAGE5%%<br/> <br/> %%FOTOBIJLAGE5%%<br/> <br/> <br/> %%FOTOBIJLAGE5%%<br/> <br/> <br/> <br/> %%FOTOBIJLAGE5%%<br/> <br/> </pre> |
| Onderschrift |                                                                                                    |
| Ondersonnin  | %%F010BIJLAGE6%% <pr></pr>                                                                                                    |
|              | Windows11 - PSE 2021 - PSE 2023                                                                                                    |
|              |                                                                                                    |
|              |                                                                                                    |
|              |                                                                                                    |

- Ga dan naar Ingegeven berichten met Opmaak?
   ja (aanbevolen)
- Klik dan op **Wijzigen**

| ·// Antheny | Witerfacer |
|-------------|------------|
|             |            |

 Als u nu naar Controlepaneel → Berichten versturen gaat, staat deze codes automatisch erin en zijn u codes steeds juist bij het versturen van een bericht en dit ook samen met versie pc en versie PSE

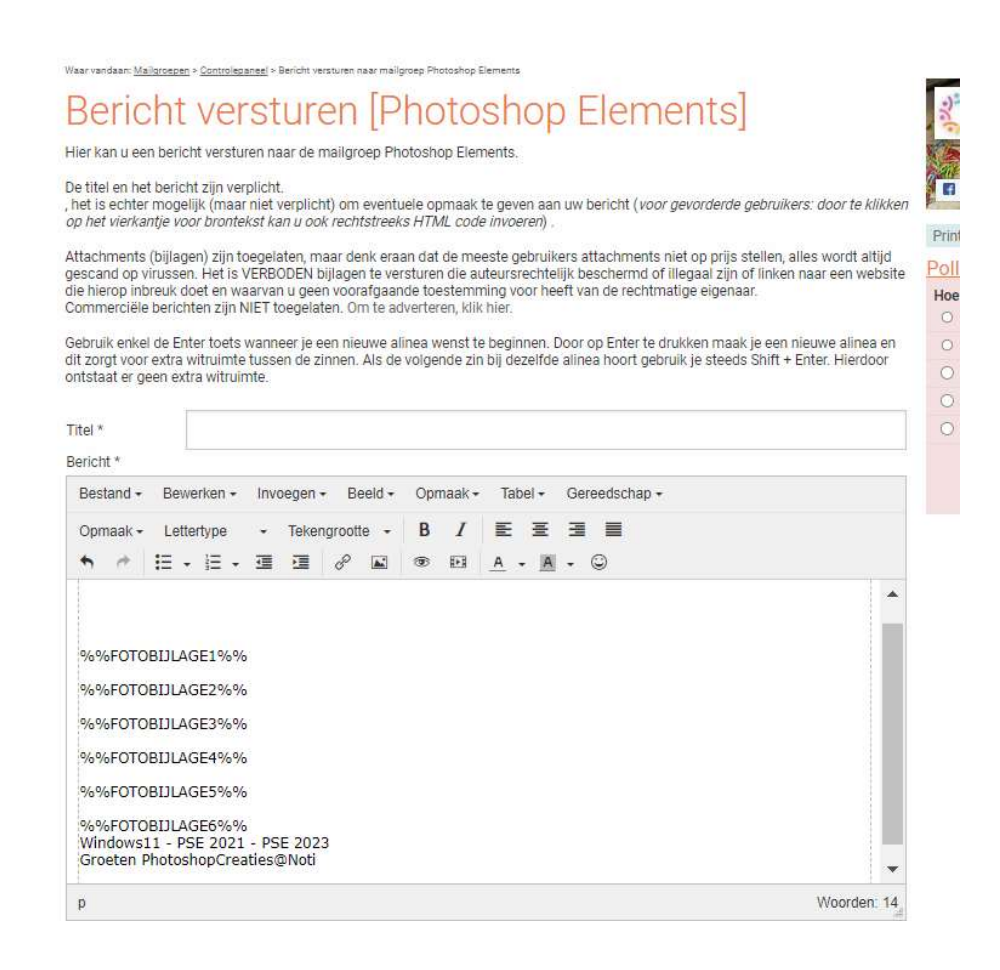

### 3. Wanneer post ik wat?

| Dag van posten | <u>Wat?</u>         | Dag van melding      |
|----------------|---------------------|----------------------|
| Maandag        | Verjaardagswensen   | Deze worden op       |
| _              | van die week        | vrijdag in de groep  |
|                |                     | geplaatst door       |
|                |                     | BernaW.              |
|                |                     | Nog niet in onze     |
|                |                     | verjaardagskalender, |
|                |                     | bezorg deze aan NOTI |
|                |                     | of BernaW.           |
| Donderdag      | Project van de week | Deze wordt op        |
|                |                     | zondag meegedeeld    |
|                |                     | in de groep wat het  |
|                |                     | thema van het        |
|                |                     | <b>project</b> is.   |
|                |                     | Bij het posten enkel |
|                |                     | het project met      |

|            |                     | nummering en /of<br>naam van het project |
|------------|---------------------|------------------------------------------|
| Alle dagen | Goede morgens       | Op <b>dinsdag en</b>                     |
|            | Scrapjes            | <b>vrijdag</b> ontvangt u de             |
|            | Lesjes in de kijker | Goede morgen.                            |
|            | Lesjes van de site  | Op <b>zaterdag</b> het                   |
|            |                     | scrapje.                                 |
|            |                     | Op <b>zaterdag</b> wordt er              |
|            |                     | ook een <b>lesje in de</b>               |
|            |                     | kijker aangekondigd.                     |

### 4. Posten van vragen

 Gelieve steeds bij u vragen een printscreen te voegen, dit zorgt ervoor dat we nog beter op uw vraag kunnen antwoorden.

## 5. Hoe maak ik een printscreen?

Op uw toetsenbord vindt u een knop met daarop PRT SCR.
 Klik op deze toets, dan zal het document die openstaat in uw klembord staan.

Open een nieuw document in uw PSE.

Doe CTRL+V om dit te plakken en uw printscreen komt tevoorschijn.

Sla deze op als JPEG.

Verzend naar de groep met uw vraag.

U kan ook gebruik maken van de App Knipprogramma.
 Bij zoeken op uw PC typt u Knipprogramma.

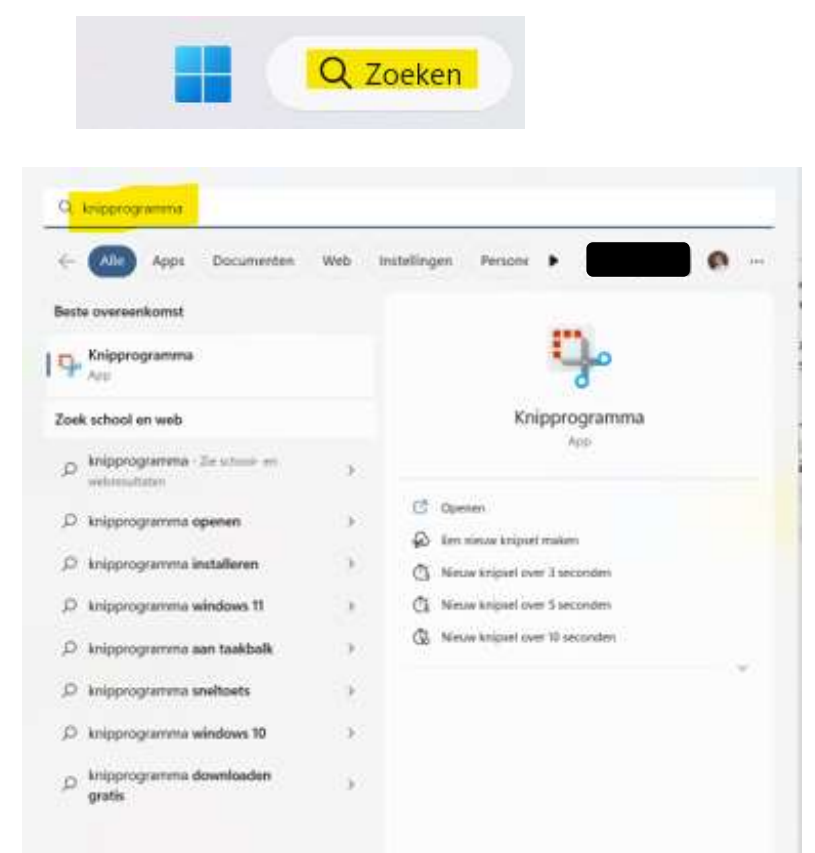

Klik erop en hang deze vast aan de takenbalk. Klik op het **icoontje van knipprogramma**, zodat deze open gaat.

Klik op **nieuw**.

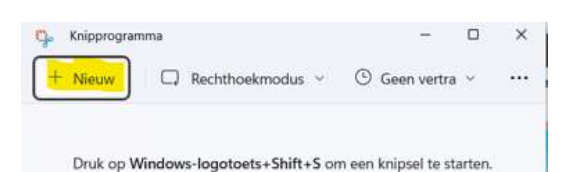

#### **Sleep** over het werkdocument

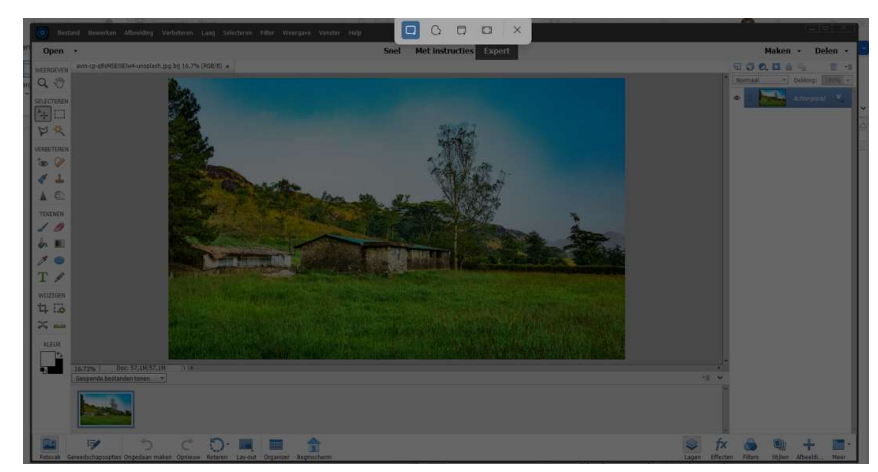

Sla het document op Verzend in de groep als Jpeg-bestand.

# <u>6. Mail van Photoshop Elements/Seniorennet die niet</u> <u>doorkomen .... in mailbox (spam).</u>

| ⇒ | Voeg onderstaande e-mailadressen toe aan de lijst Veilige |
|---|-----------------------------------------------------------|
|   | afzenders' – Optie van mailbox.                           |
|   | @mailgroepen.seniorennet.be                               |
|   | bounce@mailgroepen.seniorennet.be                         |
|   | @seniorennet.be                                           |
|   | Deze adressen overnemen zoals hierboven vermeld staan.    |

# 7. Hoe kan ik geposte materialen terugvinden op de site?

U hebt in uw mailbox teveel zaken verwijderd of niet opgeslagen, hoe kan ik deze terugvinden?

#### → Ga naar het Controlepaneel van Seniorennet.

#### **Photoshop Elements**

- Bericht versturen naar mailgroep "Photoshop Elements"
- Postvak IN
- · Gebruikers blokkeren
- Gegevens mentor/administrators mailgroep"Photoshop Elements"
- Opnieuw uitschrijven uit mailgroep Photoshop Elements
- · 'Enkel Postvak IN' inschakelen
- Naar website van mailgroep Photoshop Elements
- ➡ Klik op Postvak In.

#### **Photoshop Elements**

- Bericht versturen naar mailgroep "Photoshop Elements"
- Postvak IN
- · Gebruikers blokkeren
- Gegevens mentor/administrators mailgroep\*Photoshop Elements\*
- Opnieuw uitschrijven uit mailgroep Photoshop Elements
- 'Enkel Postvak IN' inschakelen
- Naar website van mailgroep Photoshop Elements
- U krijgt een scherm waar u de Naam afzender of Titel of Woord/zin in berucht kan invullen.

U hoeft maar één zaak in te vullen.

|                             | ZOEK                                                                           | EN IN POSTVAK I                                                                        | Ň                                                           |                              |
|-----------------------------|--------------------------------------------------------------------------------|----------------------------------------------------------------------------------------|-------------------------------------------------------------|------------------------------|
| Vul één of m<br>Hét is niet | eerdere zaken hierd<br>verplicht alles in to<br>archief_email<br>archief_email | onder in om bepaa<br>e vullen, vul enkel i<br>s_zoeken_vul_in_ii<br>s_zoeken_vul_in_ii | lde berichten c<br>n wat van toep<br>nleiding3<br>nleiding4 | op te zoeken.<br>Passing is. |
| Naam afzender:              |                                                                                |                                                                                        |                                                             |                              |
| Titel                       | ex ex                                                                          | act                                                                                    |                                                             |                              |
| Woord/zin in bericht:       | (Eduurt la                                                                     | ing <sup>1</sup> )                                                                     |                                                             |                              |
| /erstuurd vóór datum:       | 1 🔻                                                                            | Augustus 🔻                                                                             | 2020 •                                                      |                              |
| /erstuurd ná datum:         | 27 🔻                                                                           | Juni 🔻                                                                                 | 2020 •                                                      |                              |
|                             | st 🗆                                                                           | , bijlage verplicht                                                                    |                                                             |                              |
| Bericht heeft bijlage?      |                                                                                |                                                                                        | 317                                                         |                              |

Vul bv. bij de Naam van afzender een afzender in.
 Bent u niet 100% zeker van de naam vink dan exact uit.
 Klik dan op Verzenden.

|                                  | ZOEK                                                                    | EN IN POSTVAK                                                                     | IN                                                              |                              |
|----------------------------------|-------------------------------------------------------------------------|-----------------------------------------------------------------------------------|-----------------------------------------------------------------|------------------------------|
| Vul één of mee<br>Het is niet vi | rdere zaken hier<br>erplicht alles in t<br>archief_emai<br>archief_emai | onder in om bepa<br>e vullen, vul enkel<br>ls_zoeken_vul_in_<br>ls_zoeken_vul_in_ | alde berichten o<br>in wat van toep<br>inleiding3<br>inleiding4 | op te zoeken.<br>Jassing is. |
| Naam afzender:                   | NOTI                                                                    |                                                                                   |                                                                 |                              |
| Titel                            | <mark>D</mark> er                                                       | (act                                                                              |                                                                 |                              |
| Woord/zin in bericht.            | (! duurt li                                                             | ang !)                                                                            |                                                                 |                              |
| Verstuurd vóór datum:            | 1 🔻                                                                     | Augustus 🔻                                                                        | 2020 🔻                                                          |                              |
| Verstuurd ná datum:              | 27 🔻                                                                    | Juni 🔻                                                                            | 2020 🔻                                                          |                              |
| Bericht heeft bijlage?           | 🗆 Ja                                                                    | a, bijlage ver <mark>pl</mark> icht                                               |                                                                 |                              |
| Sorteren                         | Recen                                                                   | tste bovenaan                                                                     | •                                                               |                              |

 U krijgt dan een lijst met alle zaken die, die persoon gepost heeft de laatste 6 weken.

# 8. <u>Wat doe ik als ik naar website (lessen) ga en nieuwe</u> zaken gepost zijn.

- Als u naar de website gaat en u kan de nieuwe lesjes niet zien druk dan op uw toetsenbord op F5 of Shift+F5.
- ➤ Lukt dit niet.
  - Ga dan naar Geschiedenis en cookies opruimen en verwijderen
  - Uw browser dan afsluiten en opnieuw openen.
     Ga dan naar de website en druk nog eens op F5 of Shift+F5

# <u>9. Problemen met downloaden – \*.crdownload bestanden.</u> → <u>Werkwijze voor de Browser Microsoft Edge</u>

- 1. Klik met uw **rechtermuisknop** op de **bijlage**.
- 2. Kies in het uitklapvenster voor → Koppeling openen in nieuw tabblad Internet Explorer-modus:

| AF Sel        | Cezonomen                                                 | i wooed     |  |  |  |  |
|---------------|-----------------------------------------------------------|-------------|--|--|--|--|
| 6             | Koppeling openen in nieuw tabblad Internet Explorer-modus |             |  |  |  |  |
| Q             | Koppeling in een nieuw venster openen                     |             |  |  |  |  |
|               | Koppeling in InPrivate-venster openen                     |             |  |  |  |  |
| 2             | Koppeling opslaan als<br>G-D Koppeling kopièren           |             |  |  |  |  |
|               | 1 Toevoegen aan Verzamelingen                             | >           |  |  |  |  |
| 5             | 🖻 Delen                                                   |             |  |  |  |  |
| ©<br>Vindows1 | C Web selecteren Ctri                                     | +Shift+X ti |  |  |  |  |
|               | 🚱 Wabopname Ctrl                                          | (Shift)S    |  |  |  |  |
| -             | Inspecteren                                               |             |  |  |  |  |

- 3. Heb je hiervoor gekozen opent onderstaande scherm:
  - Coherse

    Coherse

    Coherse

    Coherse

    Coherse

    Coherse

    Coherse

    Coherse

    Coherse

    Coherse

    Coherse

    Coherse

    Coherse

    Coherse

    Coherse

    Coherse

    Coherse

    Coherse

    Coherse

    Coherse

    Coherse

    Coherse

    Coherse

    Coherse

    Coherse

    Coherse

    Coherse

    Coherse

    Coherse

    Coherse

    Coherse

    Coherse

    Coherse

    Coherse

    Coherse

    Coherse

    Coherse

    Coherse

    Coherse

    Coherse

    Coherse

    Coherse

    Coherse

    Coherse

    Coherse

    Coherse

    Coherse

    Coherse

    Coherse

    Coherse

    Coherse

    Coherse

    Coherse

    Coherse

    Coherse

    Coherse

    Coherse

    Coherse

    Coherse

    Coherse

    Coherse

    Coherse

    Coherse

    Coherse

    Coherse

    Coherse

    Coherse

    Coherse

    Coherse

    Coherse

    Coherse

    Coherse

    Coherse

    Coherse

    Coherse

    Coherse

    Coherse

    Coherse

    Coherse

    Coherse

    Coherse

    Coherse

    Coherse

    Coherse

    Coherse

    Coherse

    Coherse

    Coherse

    Coherse

    Coherse

    Coherse

    Coherse

    Coherse

    Coherse

    Coherse

    Coherse

    Coherse

    Coherse

    Coherse

    Coherse

    Coherse

    Coherse

    Coherse

    Coherse

    Coherse

    Coherse

    Coherse

    Coherse

    Coherse

    Coherse

    Coherse

    Coherse

    Coherse

    Coherse

    Coherse

    Coherse

    Coherse

    Coherse

    Coherse

    Coherse

    Coherse

    Coherse

    Coherse

    Coherse

    Coherse

    Coherse

    Coherse

    Coherse

    Coherse

    Coherse

    Coherse

    Coherse

    Coherse

    Coherse

    Coherse

    Coherse

    Coherse

    Coherse

    Coherse

    Coherse

    Coherse

    Coherse

    Coherse

    Coherse

    Coherse

    Coherse

    Coherse

    Coherse

    Coherse

    Coherse

    Coherse

    Coherse

    Coherse

    Coherse

    Coherse

    Coherse

    Coherse

    Coherse

    Coherse

    Coherse

    Coherse

    Coherse

    Coherse

    Coherse

    Coherse

    Coherse

    Coherse

    Coherse

    Coherse

    Coherse

    Coherse

    Coherse

    Coherse

    Coherse

    Coherse

    Coherse

    Coherse

    Coherse

    Coherse

    Coherse

    Coherse

    Coherse

    Coherse

    Coherse

    Coherse

    Coherse

    Coherse

    Coherse

    Coherse

    Coherse

    Coherse

    Coherse

    Coherse

    Coherse

    Coherse

    Coherse

    Coherse

    Coherse

    Coherse

    Coherse

    Coherse

    Coherse

    Coherse

    Coherse

    Coherse

    Coherse

    Coherse

    Coherse

    Coherse

    Coherse
    Coherse

    Coherse

    Coherse

    Coherse
    Coherse

    Coherse

    Coherse

    Coherse
    Coherse
    Coherse

    Coherse
    Coherse

    Coherse
    Coherse
    Coherse
    Coherse
    Coherse
    Coherse
    Cohe
- 4. In dit scherm kan u kiezen voor:
  - a. Opslaan of door op het neerwaarts pijltje te klikken voor
    → Opslaan als.
  - b. Openen.
- 5. Hebt u gekozen voor → Opslaan kan u nadien klikken op → Openen, of het bestand openen in jouw Downloadmap.
- 6. Het bestand wordt ineens opgeslagen als  $\rightarrow$  PSD-bestand.

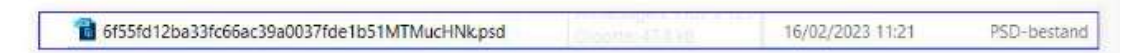

#### ➤ Werkwijze voor de Browser Google Chrome:

- 1. Klik met de rechtermuisknop op de bijlage
- 2. Kies in het uitklapmenu op Link openen in nieuw venster.

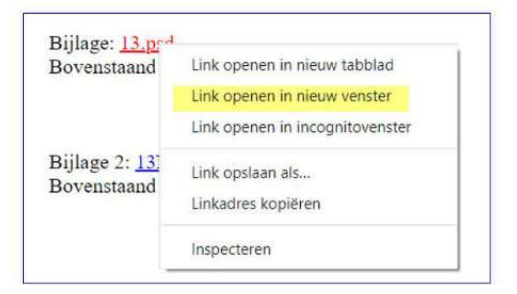

3. Als u hier hebt voor gekozen gaat volgend scherm met de benaming van bijlage in de **adresbalk** verschijnen.

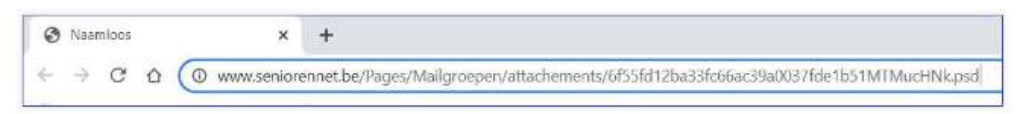

- 4. Klik vervolgens met uw **muiscursor achter de benaming** in de **adresbalk** en druk op de **Entertoets**.
- 5. Het bestand wordt **gedownload** en opgeslaan in jouw downloadmap.

# 10. Ik heb alleen maar hoofletters als ik een woord typ? Hoe los ik dit op?

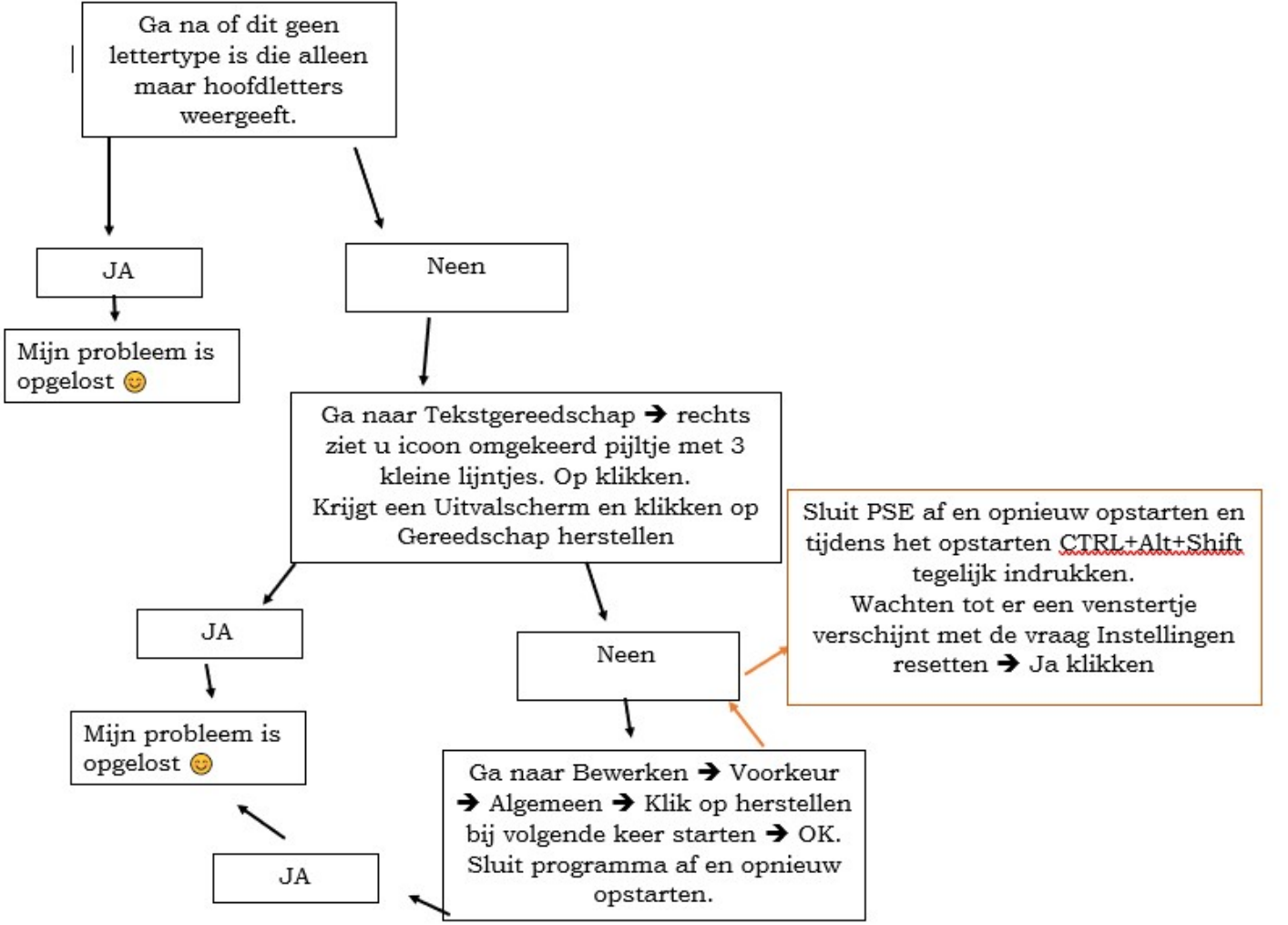

 $\perp \perp$ 

# 11. Hoe gebruik ik een template?

- ➤ Laad het Psd-bestand van de template in je Photoshop elements.
- ➡ Dan zie je alle lagen.
- ➡ Klik op de laag waar je wilt beginnen.
- → Ga naar Bestand → Plaatsen → Kies jouw afbeelding naar keuze
  → Klik op plaatsen.
- Nu bent u terug in uw werkdocument en verplaats de afbeelding naar de juiste laag.
- ➡ Pas de grootte van de afbeelding aan.
- ➡ Rechts klikken op het laagmasker.
- Klik dan op Uitknipmasker maken.
   U ziet dat u een Uitknipmasker hebt door pijltje van de foto die wijst naar de laag eronder.

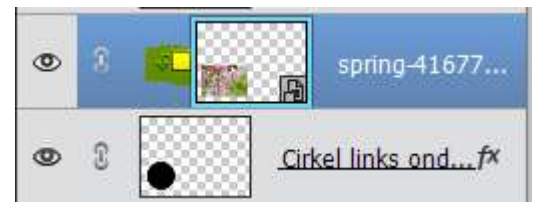

- ➤ Uw afbeelding staat mooi in het masker.
- → Een andere manier om Uitknipmasker te maken is:
- ➡ De laag van template activeren.
- ➡ Plaatsen van de afbeelding.
- → Afbeelding komt boven de template, grootte aanpassen.
- → Tussen de Template en de afbeelding gaan staan.
- → Druk Alt in en klik tussen de template en de afbeelding.
- Nu hebt u ook een Uitknipmasker tussen de afbeelding en de template.

# <u>12.</u> <u>Hoe gebruik ik een templates, maar lukt niet met</u> <u>Uitknipmasker.</u>

- ➡ Open het Psd-bestand in Photoshop Elements.
- ➡ Plaats de gekozen afbeelding boven uw laag van template.
- ➡ Pas de grootte van uw afbeelding af.
- ➡ CTRL+klik op de laag van template.
- ➡ Activeer terug de laag met uw afbeelding.
- ➡ Ga naar het icoontje <a>[o]</a> (laagmasker toevoegen)en klik erop.
- ➡ Nu heeft u afbeelding de vorm van uw template.

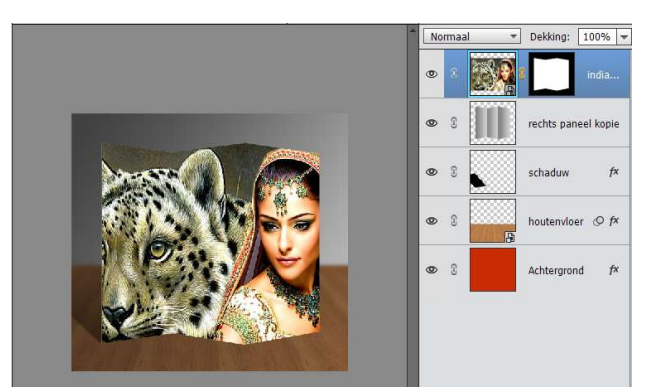

Wilt u de vorm zien van uw template, zoals hier het paneel.
 Speel dan met de overvloeimodus op de laag van de afbeelding

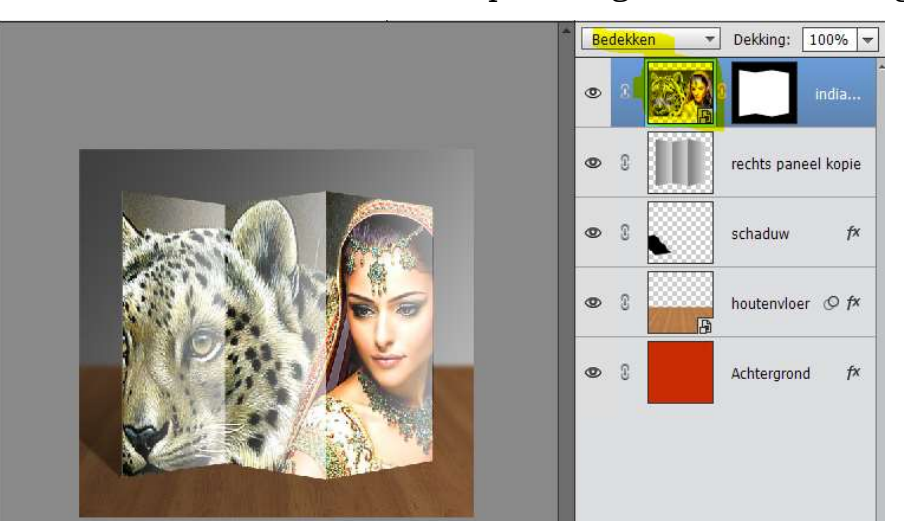

# 13. Hoe gebruik ik een masker in PSE?

 Een masker is een PNG bestand, dit is met een transparante achtergrond.

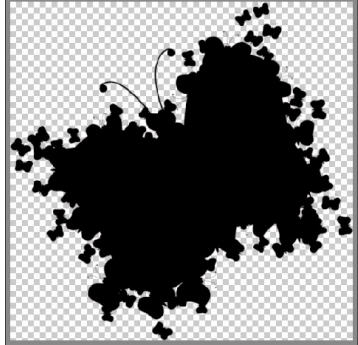

 Plaats daarboven een afbeelding en geef deze dan een Uitknipmasker.

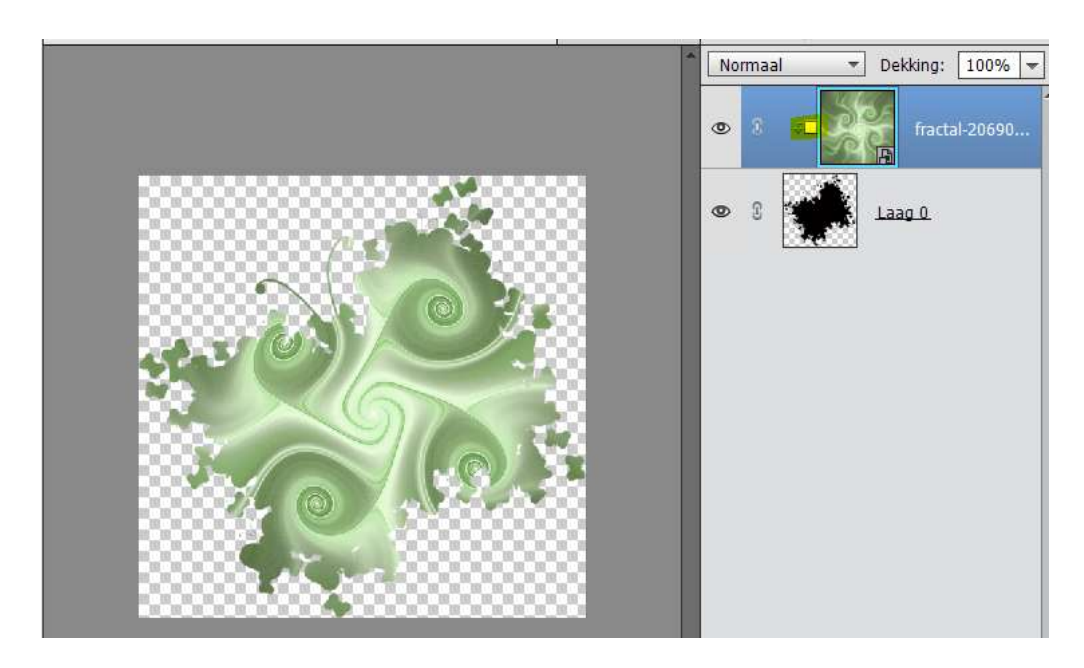

We hebben nog een tweede type maskers met zwart-wit/grijs en vaak is dit vergrendeld.

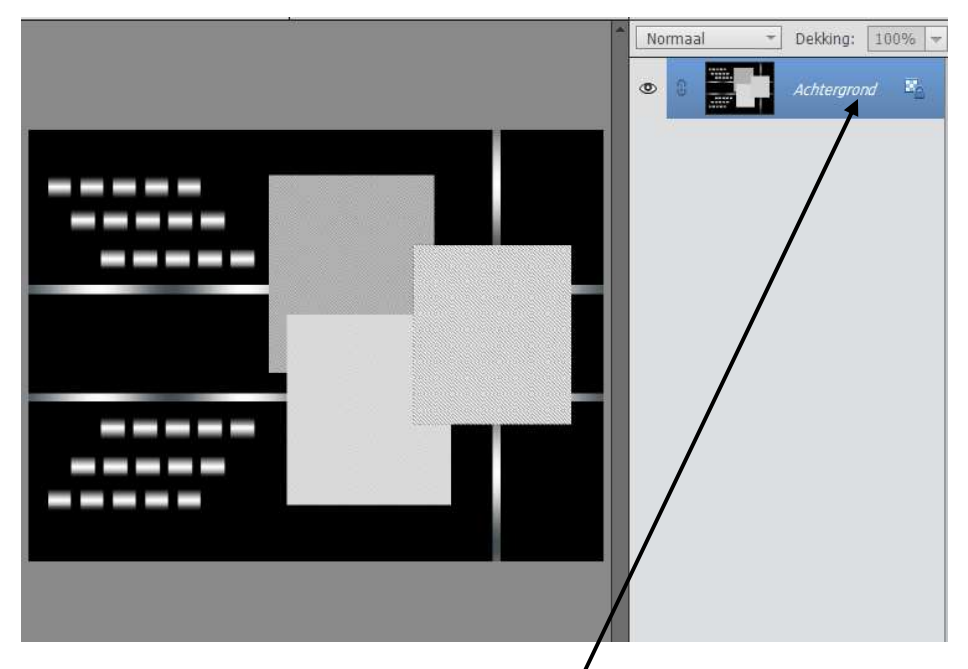

#### Hoe kan ik deze gebruiken?

Ontgrendel de Achtergrond aag naar een gewone laag.
 Dit doe je door op laagmasker dubbel te klikken zodat het een Laag 0 wordt.

### → Deze kan u gebruiken op 4 manieren:

 Plaats daarboven een afbeelding naar keuze en speel met de **overvloeimodus.**

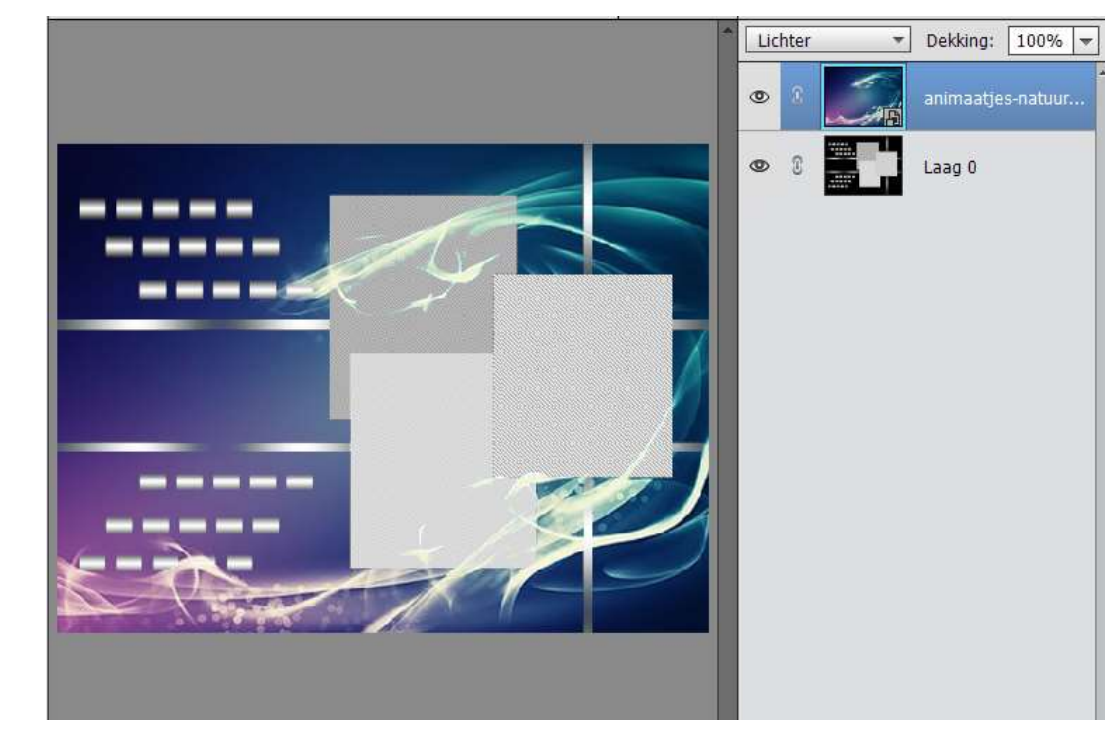

 Plaats onder het masker een afbeelding/ verloop naar keuze. Pas de overvloeimodus van het masker aan naar keuze.

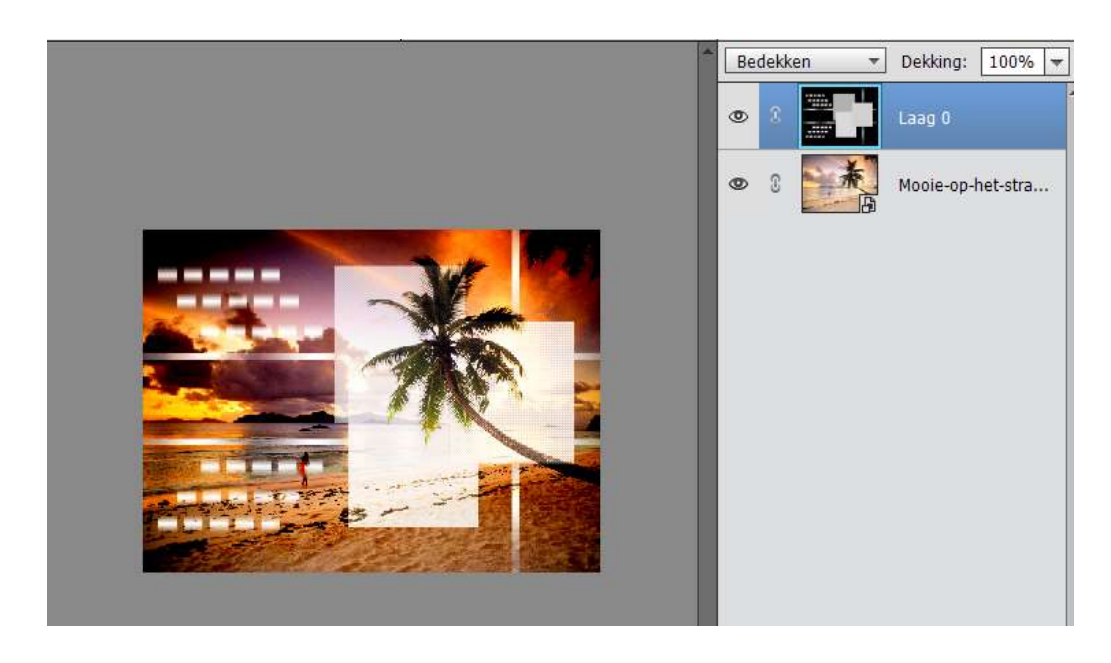

 Plaats onder het masker een nieuwe laag met volle kleur of verloop.

Plaats boven het masker een afbeelding/ verloop/ volle kleur/patroon naar keuze en hang er een laagmasker aan, zorg wel dat deze wit is.

Doe CTRL+klik op masker om deze te selecteren.

Ga dan naar Bewerken → Kopiëren of CTRL+C

Activeer het laagmasker en doe ALT+Klik op laagmasker, zodat u werkdocument wit wordt.

Ga dan naar Bewerken → Plakken of CTRL+V

Nu komt u geselecteerde masker op uw werkdocument.

Activeer dan uw afbeelden/ verloop/ patroon en uw masker zit verwerkt in dat.

Het masker kan u verwijderen of spelen met overvloeimodus voor een nog leuker effect te krijgen.

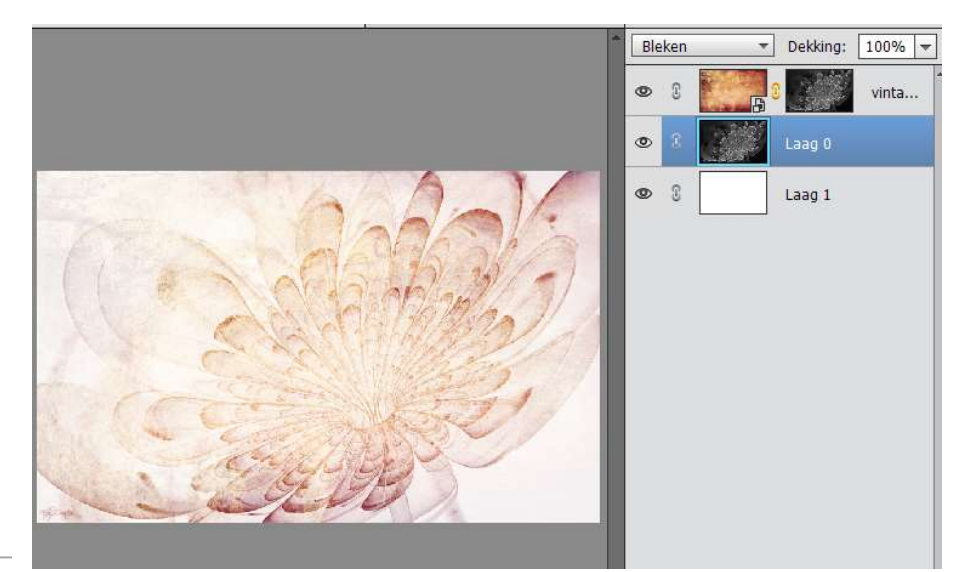

 Je kan ook uw masker omkeren.
 Doe CTRL+I en dan wordt wit → zwart en zwart → wit en zo krijg je een volledig ander effect. Terug spelen met overvloeimodus.

# 14. Wat moet ik doen als ik op de gewone manier mijn kwaliteit niet lager krijg dan bv. 300kb?

- Zorg er eerst en vooral voor dat uw afbeelding aan langste zijde max. 800 px.
- ➤ Ga dan naar Bestand → Opslaan voor web of ALT+Shift+CTRL+S.
- ➡ Zet op JPEG
- ➤ Verander van Zeer Hoog naar Hoog of normaal.
- ➡ Pas eventueel de Kwaliteit aan.
- U ziet rechts 2 schermen met de afbeeldingen, de linkse is de origineel en rechts is de JPEG, daaronder ziet u hoeveel KB deze heeft als u ze gaat opslaan.

Is dit onder de 150KB dan kunt u klikken op Opslaan

| Opslaan voor web (37,5%)<br>Sla een afbeelding op om in een webpagina op te ne Sla foto's og als JPEG en afbeeldingen met beperkte De voorveroning voor de afbeelding laat zien bee di | men.<br>Kleuren als GIF.<br>Jaffredrillong eruit dal zien on basis van de huidige instellingen.                             | - Voorinstelling: JPEG hoog                                                                                                    |
|----------------------------------------------------------------------------------------------------|----------------------------------------------------------------------------------------------------|----------------------------------------------------------------------------------------------------|
| Cite hade aan doorge val geduk. Att the<br>open maak op kogen vade deze.<br>Ster hade aktived voor doogen van morgen<br>maar voord de hermingding dien jeu                             | Che har can dange vid geluk. An te<br>open mode op daget osde doze<br>Gen jewe Hylied roze daget van megen<br>mode op okted | Hoog Vervagen: 0 Vervagen: 0 V |
| Trave las moderni re                                                                                                    |                                                                                                    | Afbeeldingsgrootte<br>Oorspronkelijke grootte<br>Breedte: 800 pixels<br>Hoogte: 640 pixels<br>Nieuwe grootte<br>Breedte: 800 px ] 3<br>Hoogte: 640 px ] 3<br>Procent: 100 %                                                                                                    |
| Origineel: "79NOTI.psd"<br>1.95 M                                                                                                    | JPEG         60 kwaliteit           101,9 K         19 sec @ 56,6 Kbps *≡                                                   | Animatie<br>Herhalingsopties: Eenmaal                                                                                                    |
| Voorvertoning                                                                                                    | Opslaan                                                                                                    | Annuleren Klaar                                                                                                    |

# 15. Sneltoetsen die we kunnen gebruiken in Photoshop Elements.

#### ➡ Favorieten

| Sneltoets      | Handeling                                    |
|----------------|----------------------------------------------|
| Ctrl+T         | Vrije transformatie                          |
| Ctrl+Enter     | Tekstinvoer afsluiten                        |
| Enter          | Toepassen                                    |
| Ctrl+J         | Actieve laag dupliceren                      |
| D              | Standaard voorgrondkleur en achtergrondkleur |
| Х              | Voorgrondkleur en achtergrondkleur wisselen  |
| Alt+Backspace  | Selectie of laag vullen met voorgrondkleur   |
| Ctrl+Backspace | Selectie of laag vullen met achtergrondkleur |
| Ctrl+ K        | Algemene programmavoorkeur                   |

#### ➡ <u>Algemeen</u>

| Sneltoets        | Handeling                                |
|------------------|------------------------------------------|
| Ctrl+N           | Nieuwe afbeelding                        |
| Ctrl+O           | Afbeelding openen                        |
| Alt+Ctrl+O       | Afbeelding openen in Camera Raw          |
| Ctrl+W           | Afbeelding sluiten                       |
| Alt+Ctrl+W       | Alle afbeeldingen sluiten                |
| Ctrl+S           | Afbeelding opslaan                       |
| Ctrl+Shift+S     | Afbeelding opslaan onder een andere naam |
| Alt+Ctrl+S       | Afbeelding opslaan voor webpagina's      |
| Ctrl+P           | Afbeelding afdrukken                     |
| Alt+F4           | Programma afsluiten                      |
| Of               |                                          |
| Ctrl+Q           |                                          |
| Ctrl+Z           | Handeling ongedaan maken                 |
| Ctrl+Y           | Handeling opnieuw uitvoeren              |
| Ctrl+Shift+A     | Alle handelingen ongedaan maken          |
| Ctrl+X           | Knippen                                  |
| Ctrl + C         | Kopiëren                                 |
| Ctrl + V         | Plakken                                  |
| Ctrl + Shift + C | Samengevoegd kopiëren                    |
| Ctrl + Shift + V | Plakken in selectie                      |
| Delete           | Verwijderen                              |
| Alt + Ctrl + I   | Afbeeldingsgrootte wijzigen              |
| Alt + Ctrl + C   | Canvasgrootte wijzigen                   |
| Ctrl + U         | Kleurtoon en verzadiging aanpassen       |
| Ctrl + Shift + U | Kleur verwijderen                        |
| Ctrl + L         | Niveaus                                  |
| Alt + Ctrl + I   | Afbeeldingsgrootte wijzigen              |
| Alt + Ctrl + C   | Canvasgrootte wijzigen                   |
| Ctrl + U         | Kleurtoon en verzadiging aanpassen       |
| Ctrl + Shift + U | Kleur verwijderen                        |
| Ctrl + L         | Niveaus                                  |
|                  |                                          |

| Ctrl + Shift + M     | Slim corrigeren aanpassen                    |
|----------------------|----------------------------------------------|
| Alt + Ctrl + B       | Omzetten naar zwart-wit                      |
| Alt + Ctrl + Z       | Nevel verwijderen                            |
| Ctrl + A             | Alles selecteren                             |
| Ctrl + D             | Deselecteren                                 |
| Ctrl + Shift + D     | Laatste selectie opnieuw selecteren          |
| Ctrl + Shift + I     | Selectie omkeren                             |
| Alt + Ctrl + D       | Selectie doezelen                            |
| Ctrl + F             | Laatst toegepast filter opnieuw toepassen    |
| Ctrl + I             | Filter Omkeren toepassen                     |
| Ctrl + H             | Selectiekader weergeven en verbergen         |
| Ctrl + Shift + R     | Linialen weergeven en verbergen              |
| Ctrl + '             | Raster weergeven en verbergen                |
| Ctrl + 2             | Hulplijnen weergeven en verbergen            |
| Alt + Ctrl + ;       | Hulplijnen vergrendelen                      |
| Ctrl + H             | Selectiekader weergeven en verbergen         |
| Ctrl + Shift + R     | Linialen weergeven en verbergen              |
| Ctrl + '             | Raster weergeven en verbergen                |
| Ctrl + 2             | Hulplijnen weergeven en verbergen            |
| Alt + Ctrl + ;       | Hulplijnen vergrendelen                      |
| Tab                  | Alle deelvensters weergeven en verbergen     |
| Shift + Tab          | Deelvensters weergeven en verbergen          |
| Ctrl + klik op       | De knon wijzigen in Standaard                |
| Annuleren            |                                              |
| Alt + klik op        | De knon wijzigen in Herstellen               |
| Annuleren            |                                              |
| Alt + klik op filter | Filter toepassen bovenop geselecteerd filter |
| Shift ingedrukt      |                                              |
| houden tijdens       | Hulplijn magnetisch op liniaalstreepjes      |
| slepen               |                                              |

#### → <u>Gereedschappen</u>

| Sneltoets | Handeling                                       |
|-----------|-------------------------------------------------|
| Ζ         | Zoomen                                          |
| Н         | Handje                                          |
| V         | Verplaatsen                                     |
| М         | Rechthoekig selectiekader, Ovaal selectiekader  |
| L         | Lasso, Magnetische lasso, Veelhoeklasso         |
| А         | Toverstaf, Selectiepenseel, Snelle selectie,    |
|           | Verfijnde selectie en Automatische selectie     |
| Y         | Rode ogen verwijderen                           |
| J         | Snel retoucheerpenseel, Retoucheerpenseel       |
| F         | Slim penseel, Gedetailleerd slim penseel        |
| S         | Kloonstempel, Patroonstempel                    |
| R         | Vervagen, Verscherpen, Natte vinger             |
| 0         | Spons, Tegenhouden, Doordrukken                 |
| В         | Penseel, Penseel Impressionist, Kleur vervangen |

| Gummetie Achtergrondgummetie                    |
|-------------------------------------------------|
| Toworgammetic                                   |
|                                                 |
| Emmertje                                        |
| Verloop                                         |
| Pipet                                           |
| Aangepaste vormen, Rechthoek, Afgeronde         |
| rechthoek, Ovaal, Veelhoek, Ster, Lijn,         |
| Vormselectie                                    |
| Horizontale tekst, Verticale tekst, Masker voor |
| horizontale tekst. Masker voor verticale tekst. |
| Tekst op selectie. Tekst op vorm, Tekst op pad  |
| Potlood                                         |
| Uitsnijden, Uitsnijden met perspectief,         |
| Koekjesvorm                                     |
| Opnieuw samenstellen                            |
| Verplaatsen met behoud van inhoud               |
| Rechttrekken                                    |
| Canada ah an man da anlanan                     |
| Gereeuschappen doorlopen                        |
|                                                 |

### → Deelvensters

| Sneltoets | Handeling                                 |
|-----------|-------------------------------------------|
| F1        | Help openen                               |
| F2        | Effecten weergeven en verbergen           |
| F3        | Filters weergeven en verbergen            |
| F4        | Gereedschapsopties weergeven en verbergen |
| F5        | Fotovak weergeven en verbergen            |
| F6        | Stijlen weergeven en verbergen            |
| F7        | Afbeeldingen weergeven en verbergen       |
| F8        | Info weergeven en verbergen               |
| F9        | Histogram weergeven en verbergen          |
| F10       | Historie weergeven en verbergen           |
| F11       | Lagen weergeven en verbergen              |
| F12       | Navigator weergeven en verbergen          |

# → <u>Automatische verbeteringen</u>

| Sneltoets              | Handeling             |
|------------------------|-----------------------|
| Alt + Ctrl + M         | Slim repareren        |
| Alt + Ctrl + T         | Slimme tint           |
| Alt + Ctrl + L         | Niveaus               |
| Alt + Ctrl + Shift + L | Contrast              |
| Alt + Ctrl + A         | Nevel verwijderen     |
| Ctrl + Shift + B       | Kleurcorrectie        |
| Ctrl + R               | Rode ogen verwijderen |

#### → Overvloeimodi

| Sneltoets              | Handeling               |
|------------------------|-------------------------|
| Shift + + en Shift + - | Overvloeimodi doorlopen |
| Shift + Alt + N        | Normaal                 |
| Shift + Alt + I        | Verspreiden             |
| Shift + Alt + Q        | Achter                  |
| Shift + Alt + R        | Wissen                  |
| Shift + Alt + K        | Donkerder               |
| Shift + Alt + M        | Vermenigvuldigen        |
| Shift + Alt + B        | Kleur doordrukken       |
| Shift + Alt + A        | Lineair doordrukken     |
| Shift + Alt + G        | Lichter                 |
| Shift + Alt + S        | Bleken                  |
| Shift + Alt + D        | Kleur tegenhouden       |
| Shift + Alt + W        | Lineair tegenhouden     |
| Shift + Alt + O        | Bedekken                |
| Shift + Alt + F        | Zwak licht              |
| Shift + Alt + H        | Fel licht               |
| Shift + Alt + V        | Levendig licht          |
| Shift + Alt + J        | Lineair licht           |
| Shift + Alt + Z        | Puntlicht               |
| Shift + Alt + L        | Harde mix               |
| Shift + Alt + E        | Verschil                |
| Shift + Alt + X        | Uitsluiting             |
| Shift + Alt + U        | Kleurtoon               |
| Shift + Alt + T        | Verzadiging             |
| Shift + Alt + C        | Kleur                   |
| Shift + Alt + Y        | Lichtsterkte            |

# ➡ Selecteren en verplaatsen

| Sneltoets              | Handeling                                    |
|------------------------|----------------------------------------------|
| Spatiebalk tijdens     | Selectickeder vernleeteen tiidene selectoren |
| slepen                 | Selectiekader verplaatsen ujdens selecteren  |
| Shift tijdens slepen   | Toevoegen aan een selectie                   |
| Alt tijdens slepen     | Verwijderen uit een selectie                 |
| Shift + Alt tijdens    | Doorsnede maken met selectie                 |
| slepen                 |                                              |
| Shift tijdens slepen   | Hoogte-breedteverhouding vergrendelen en     |
| Shift tijdens siepen   | een vierkant of cirkel tekenen               |
| Alt tijdens slepen     | Selectiekader tekenen vanuit middelpunt      |
| Shift + Alt tijdens    | Hoogte-breedteverhouding vergrendelen en     |
| slepen                 | tekenen vanuit middelpunt                    |
| C+r1                   | Tijdelijk overschakelen naar gereedschap     |
| Ctri                   | Verplaatsen                                  |
| Alt tijdens slepen bij | Overschakelen van Magnetische lasso naar     |
| Magnetische lasso      | Veelhoeklasso                                |

| Delete                                | Laatste ankerpunt verwijderen bij<br>Magnetische lasso of Veelhoeklasso |
|---------------------------------------|-------------------------------------------------------------------------|
| Esc                                   | Een bewerking annuleren                                                 |
| Enter                                 | Een bewerking toepassen                                                 |
| Ctrl + Alt tijdens<br>slepen          | Kopie maken van selectie                                                |
| Ctrl + Shift tijdens<br>roteren       | Selectie per 15 graden roteren                                          |
| Pijltoetsen en Shift +<br>Pijltoetsen | Selectiekader per pixel of per tien pixels verplaatsen                  |

# → Werken met lagen

| Sneltoets                          | Handeling                                           |
|------------------------------------|-----------------------------------------------------|
| Ctrl + Shift + N                   | Nieuwe laag                                         |
| Ctrl + G                           | Geselecteerde lagen groeperen                       |
| Ctrl + Shift + G                   | Lagen degroeperen                                   |
| Ctrl + Shift + E                   | Zichtbare lagen verenigen                           |
| Ctrl + E                           | Actieve laag verenigen met onderliggende laag       |
| Ctrl + J                           | Actieve laag dupliceren                             |
| Ctrl + Shift + J                   | Actieve laag knippen naar nieuwe laag               |
| Alt + Ctrl + G                     | Uitknipmasker maken                                 |
| Ctrl + Pijltoetsen                 | Actieve laag 1 pixel verplaatsen                    |
| Alt + klik op Nieuwe<br>laag maken | Laagopties instellen                                |
| Alt + klik op<br>Prullenbak        | Laag verwijderen zonder bevestiging                 |
| Shift + Enter                      | Waarde toepassen maar tekstinvoer niet<br>afsluiten |
| Ctrl + klik op                     | Transportin ladan ale calentia                      |
| laagpictogram                      | Transparance laden als selectie                     |
| Ctrl + Shift + klik op             | Toevoegen aan selectie                              |
| laag                               |                                                     |
| Ctrl + Alt + klik op               | Verwijderen uit selectie                            |
| laag                               |                                                     |
| Ctrl + Shift + Alt +               | Doorsnede maken met selectie                        |
| klik op laagpictogram              |                                                     |
| Ctrl + klik op Nieuwe              | Nieuwe laag invoegen onder actieve laag             |
| laag maken                         |                                                     |
| Dubbelklik op                      |                                                     |
| laagpictogram van                  | Alle tekst in de tekstlaag selecteren               |
| tekstlaag                          |                                                     |
| Alt + Klik op                      |                                                     |
| scheidingslijn tussen              | Ultkilipillasker maken                              |
| Dubballelile on                    |                                                     |
|                                    | Laag hernoemen                                      |
| laagilaalii                        |                                                     |

#### → <u>Tekst</u>

| 0                                                        |                                                                   |
|----------------------------------------------------------|-------------------------------------------------------------------|
| Sneltoets                                                | Handeling                                                         |
| Ctrl + Enter                                             | Tekstinvoer afsluiten                                             |
| Ctrl en Tekstvak<br>slepen                               | Tekst verplaatsen                                                 |
| Pijltoetsen                                              | Tekstaanwijzer per teken of per regel<br>verplaatsen              |
| Shift + Pijltoetsen                                      | Tekstaanwijzer per teken of per regel<br>selecteren               |
| Ctrl + Shift +                                           | Tekstaanwijzer per woord of per alinea                            |
| Pijltoetsen                                              | selecteren                                                        |
| Shift + klik                                             | Tekens selecteren tussen tekstaanwijzer en de<br>geklikte positie |
| Dubbelklik, drie keer<br>klikken of vier keer<br>klikken | Onderliggend woord, regel of alinea selecteren                    |
| Ctrl + hendel slepen                                     | Tekstvak schalen en schuintrekken                                 |
| Ctrl + Shift + L                                         | Links uitlijnen                                                   |
| Ctrl + Shift + C                                         | Gecentreerd uitlijnen                                             |
| Ctrl + Shift + R                                         | Rechts uitlijnen                                                  |
| Ctrl + Shift + Y                                         | Tekst zonder tekenstijl                                           |
| Ctrl + Shift + U                                         | Tekst onderstrepen                                                |
| Ctrl + Shift + /                                         | Tekst doorhalen                                                   |
| Ctrl + Shift + < of >                                    | Tekengrootte verlagen of verhogen per punt of pixel               |

## → Weergave

| Sneltoets                     | Handeling                              |
|-------------------------------|----------------------------------------|
| Ctrl + =                      | Inzoomen                               |
| Ctrl + -                      | Uitzoomen                              |
| Ctrl + 0                      | Afbeelding passend in venster          |
| Ctrl + 1 of Ctrl + Alt +<br>0 | Afbeelding weergeven op 100%           |
| Ctrl + Tab                    | Volgende afbeelding vooraan schikken   |
| Ctrl + Shift + Tab            | Vorige afbeelding vooraan schikken     |
| Spatiebalk                    | Overschakelen naar Handje              |
| Spatiebalk + Ctrl             | Overschakelen naar Zoomen en modus     |
|                               | Inzoomen                               |
| Spatiebalk + Alt              | Overschakelen naar Zoomen en mdous     |
|                               | Uitzoomen                              |
| Spatiebalk tijdens            | Zoomgehied verplaatsen tijdens slepen  |
| slepen                        |                                        |
| Ctrl tijdens slepen in        | Inzoomen op een bepaald gebied van een |
| deelvenster Navigator         | afbeelding                             |

#### Selectie transformeren

| Sneltoets          | Handeling                                 |
|--------------------|-------------------------------------------|
| Alt tijdens slepen | Tegenovergestelde hendel in tegengestelde |
| hendel             | richting verplaatsen                      |
| Shift              | Hoogte-breedteverhouding vergrendelen     |
| Ctrl               | Modus Vervormen                           |
| Ctrl + Shift       | Modus Schuintrekken                       |
| Ctrl + Shift + Alt | Modus Perspectief wijzigen                |
| Enter              | Wijzigingen toepassen                     |
| Esc of Ctrl + .    | Wijzigingen annuleren                     |

# <u>16. Hoek kan ik een bepaalde vorm(en) en verlopen</u> zoeken op het internet?

- Ga naar jouw internetbrowser (bv. Google Chrome, Safari, Firefox, Microsoft Edge,....)
- ➤ Type in google.com
- ➡ Type dan in kadertje

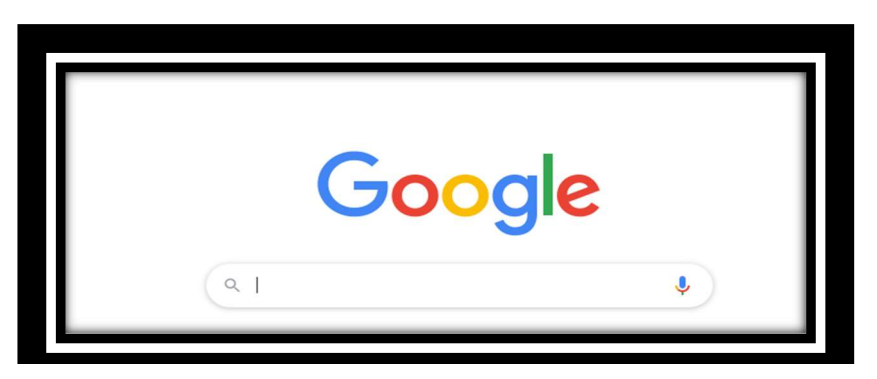

Voor een <u>vorm</u> te downloaden
 Shapes Photoshop

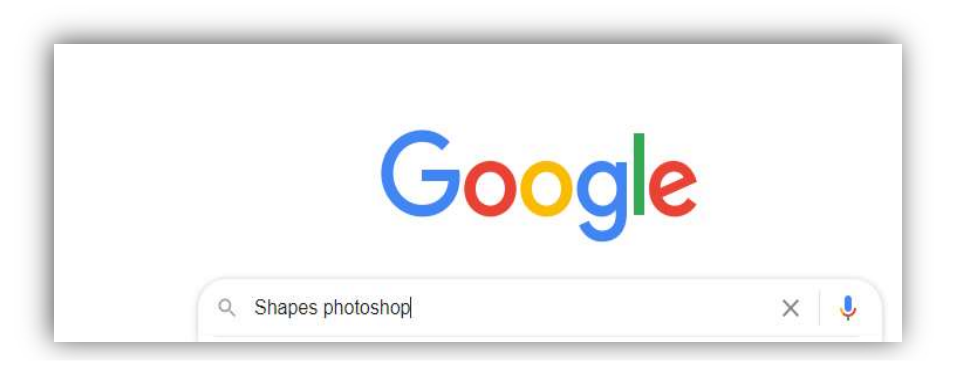

Voor een <u>verloop</u> te downloaden
 Gradiënt photoshop

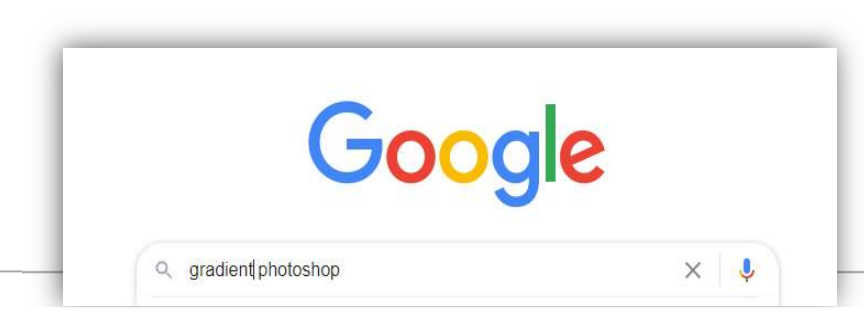

- ➡ Druk op Enter
- Weet je welke type vorm je wilt of welk type verloop je zoekt doe dan.

bv. Shapes photoshop Star, druk dan op enter en u krijgt een ganse lijst met die vormen.

**<u>Tip</u>**: u kan eventueel er ook nog achter zetten **free**, dan ben je zeker dat deze niet betaald moeten worden.

Doe net hetzelfde met verloop. Dus Gradiënt Photoshop green free, druk dan op enter en u krijgt een lijst met groene verlopen.

# 17. Hoe kan ik een vorm gebruiken in PSE?

 Je download de gekozen vormen (shapes), maak op jouw pc of externe schijf een mapje aan met Vormen (Shapes), eventueel in die map nog sub mapjes maken met de naam van die vorm.

AA Photoshop > shapes > sunburst

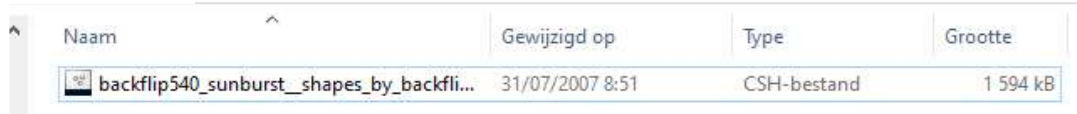

- Open jou Photoshop Elements.
- ➤ Activeer Aangepaste Vorm

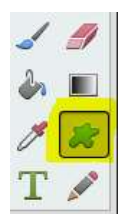

→ Activeer dan het onderdeeltje aangepaste vorm.

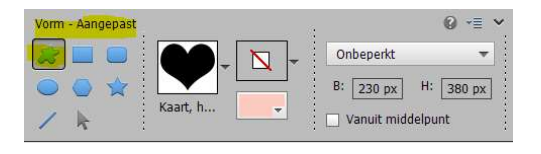

Dan ziet u een afbeelding, hier hartje, klik op het omgekeerde pijltje en u krijgt dan een uitvalscherm "Standaard"

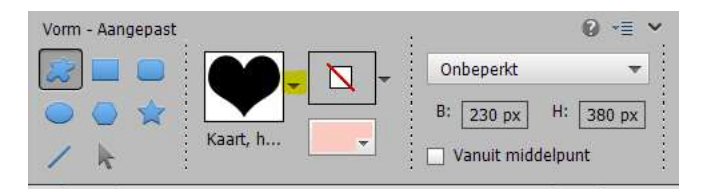

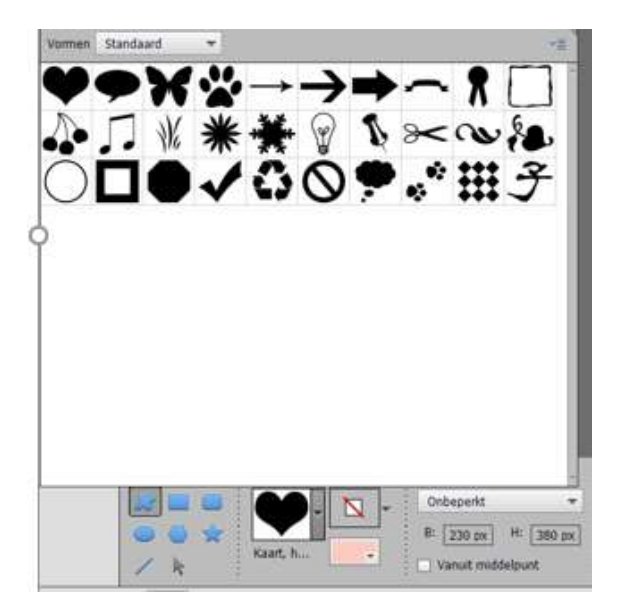

 Ga dan naar het mapje waar u de vorm hebt opgeslaan.
 Dubbelklikken op dit bestand, steeds zorgen dat het een CSHbestand is

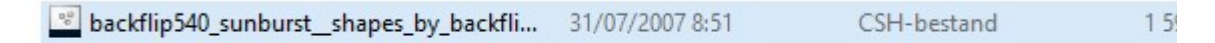

➡ Dit bestandje gaat open.

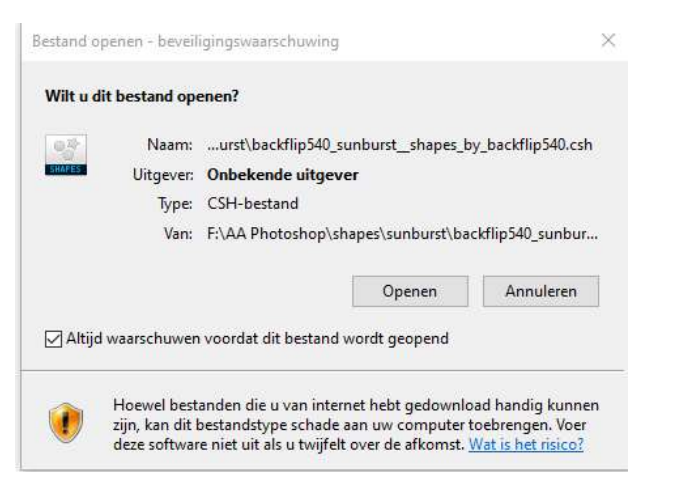

- 1. Dubbelklikken op Openen.
- 2. Ga terug naar uw PSE.

Als u dan op het omgekeerde pijltje naast u afbeelding gaat kijken, dan ziet u dat bij Standaard de gekozen Vormen zijn bijgekomen.

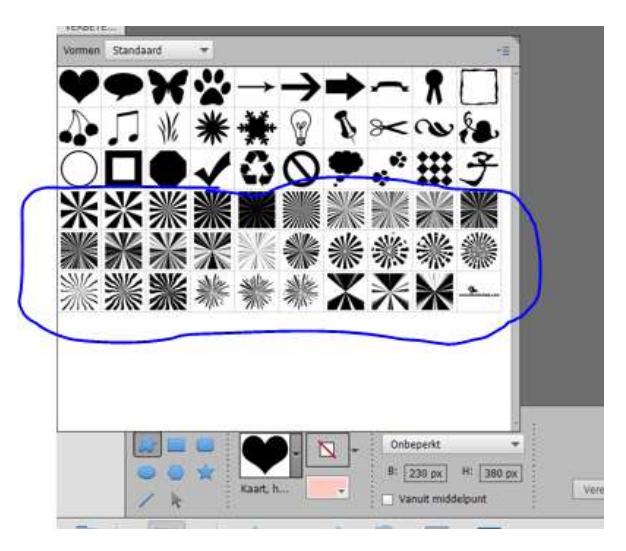

OPGELET: als u PSE afsluit zijn deze gekozen vormen weer weg, vandaar dat het handig is dat u onder de map Vormen (shapes) sub mapjes maakt met type vorm het is.

Eventueel een printscreen van dit type vorm maken en opslaan in dat mapje, zo weet u direct hoe deze vormen eruit zien

# 18. Hoe een verloop laden?

- Je download de gekozen Verloop (gradiënt) en sla deze op, op jouw pc of externe schijf.
- Het is interessant dat je een mapje maakt Verlopen, met daaronder een sub mapje welk type verloop het is. Eventueel als u de verlopen hebt gedownload in uw PSE deze eens open klikken en printscreen van maken en in dit mapje erbij plaatsen.
- ➡ Ga dan naar Verloop.

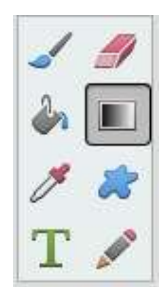

 Ga dan naar het sub onderdeel van Verloop.
 U ziet er een verloop staan die u laatst gebruikt hebt, met daarnaast een omgekeerd pijltje.
 Klik op dat pijltje

| * |
|---|
|   |
|   |
|   |

➡ Je krijgt een uitklap laag.

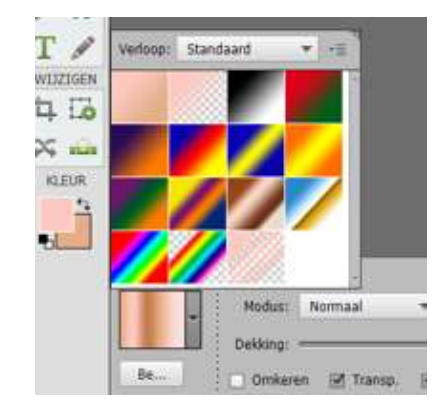

- Klik dan op het omgekeerde pijltje met 4 streepjes en dan krijg je terug een Uitklap venster.
- ➡ Ga dan naar Verlopen laden.

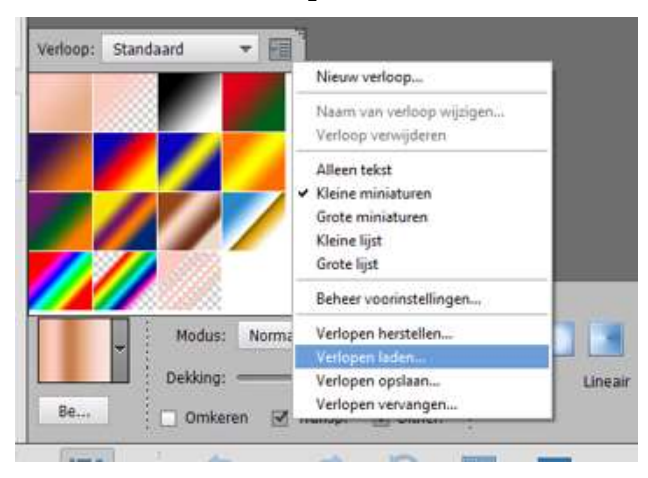

 Klik daar op en dan komt u in de Verkenner van uw PC of externe schijf naar uw mapje waar u het verloop hebt opgeslagen.

Het bestand van een Verloop is altijd GRD-bestand

fx abstract

29/03/2017 20:59

GRD-bestand

297 kB

- Dubbelklik op dat bestandje (verloop)
- Als je terug naar PSE gaat en je klapt deze open en scrolt naar beneden is de gekozen verloop onderaan bij de standaard verloop erbij geplaatst.

# 19. Hoe sla ik een document op als png?

 \_De afbeelding/woord/letter/cijfer hebt u gevuld met afbeelding, verloop, kleur,....

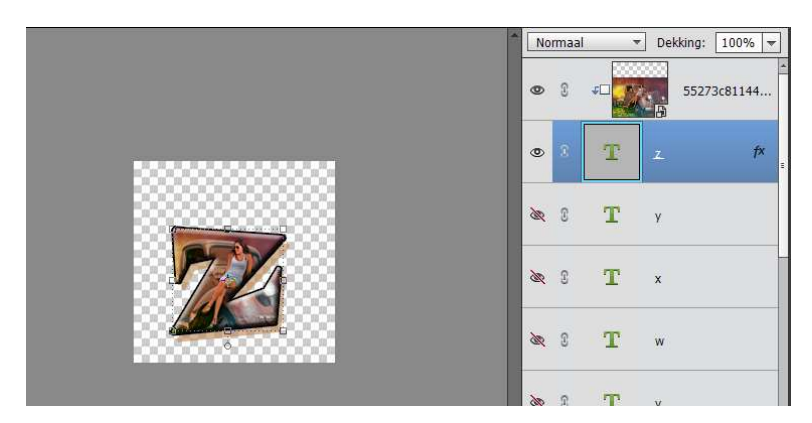

 → U gaat dan naar Bestand → Opslaan als → kies een map naar keuze → typ bij bestandsnaam een naam in naar keuze → Opslaan als: klikken op het pijltje en kies PNG (\*.PNG,\*.PNS)→ klikken op Opslaan.

| Bestandsnaam:   | Letter z                                    |                                           | ~                    |
|-----------------|---------------------------------------------|-------------------------------------------|----------------------|
| Opslaan als:    | slaan als: PNG (*.PNG;*.PNS)                |                                           |                      |
|                 | Opties voor opslaan                         | Opslaan: 🖂 Als kopie                      | Anders: 🗌 Miniatuur  |
| Organise        | eren: Opnemen in de                         | Lagen                                     |                      |
|                 | Samen met origineel<br>opslaan in versieset | Kleur: VICC-profiel: sRGB<br>IEC61966-2.1 |                      |
| Mappen verberge | n                                           | Waarschuwir                               | ng Opslaan Annuleren |

Dan krijgt u op uw werkdocument een kader (zoals hieronder) en
 klik op OK

Nu is de PNG-file opgeslaan.

|                                    | -         |
|------------------------------------|-----------|
| Compressie                         | ОК        |
| O Geen/Snel                        |           |
| <ul> <li>Kleinste/Traag</li> </ul> | Annuleren |
| L                                  |           |
| Interliniëring                     |           |
| 🖲 Geen                             |           |
| ○ Interliniëring                   |           |

# 20. <u>Melding "What do you want to do?" en "New mail</u> <u>copy."</u>

Hoe kan ik dit verwijderen als dit steeds bij mijn ingezonden materiaal staat?

What do you want to do? en New mail copy" is een script van mocadi.wisoyekivo.com en denkelijk meegekomen met het downloaden van een programma.

Om dit te verwijderen in Google Chrome / Edge... klik je in de gebruikte Browser bovenaan rechts op de 3 bolletjes, dan opent een uitrolmenu.

Klik in dit uitrolmenu op >> Extensies en verwijder de extensie >> Mailto-optie.

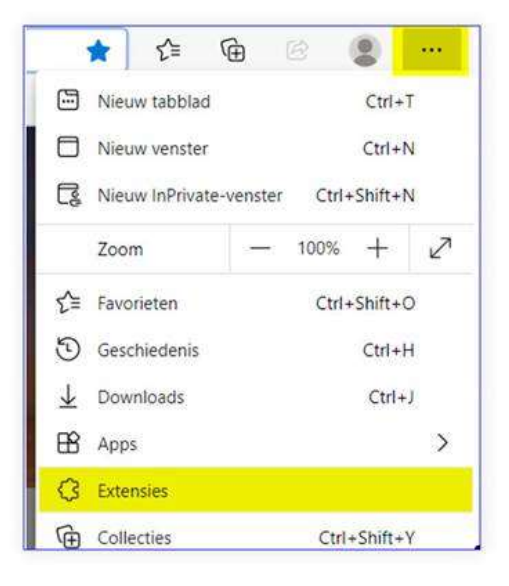

# 21. Ik heb een kader met daarrond een rand, maar wil die een andere kleur, verloop,...geven. <u>Hoe doe ik dit?</u>

Hoe moet ik dit doen aan de hand van dit voorbeeld.

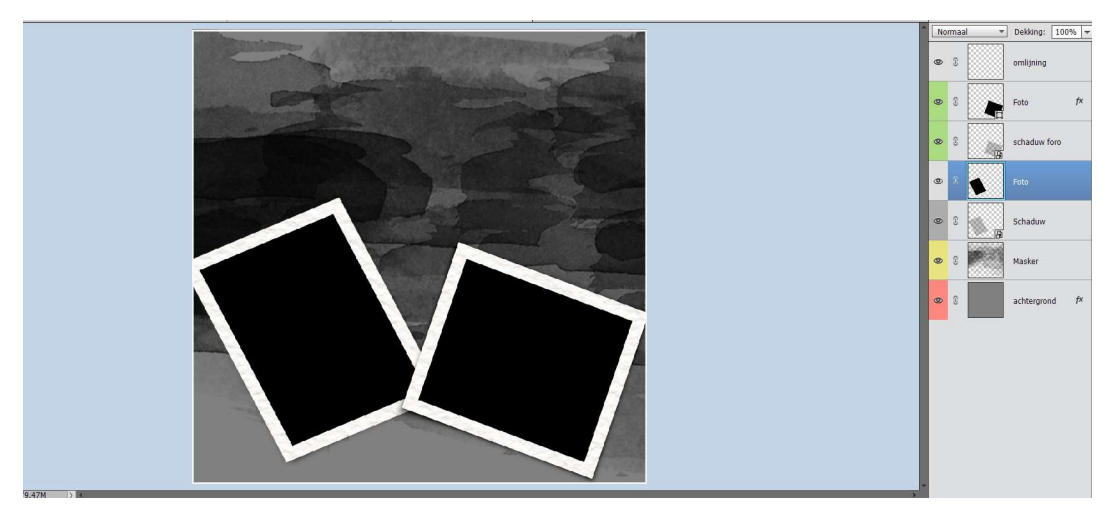

Hier ziet u dat aan de laag foto een witte kader errond is. Als u een afbeelding in plaatst, gaat deze mee in de afbeelding

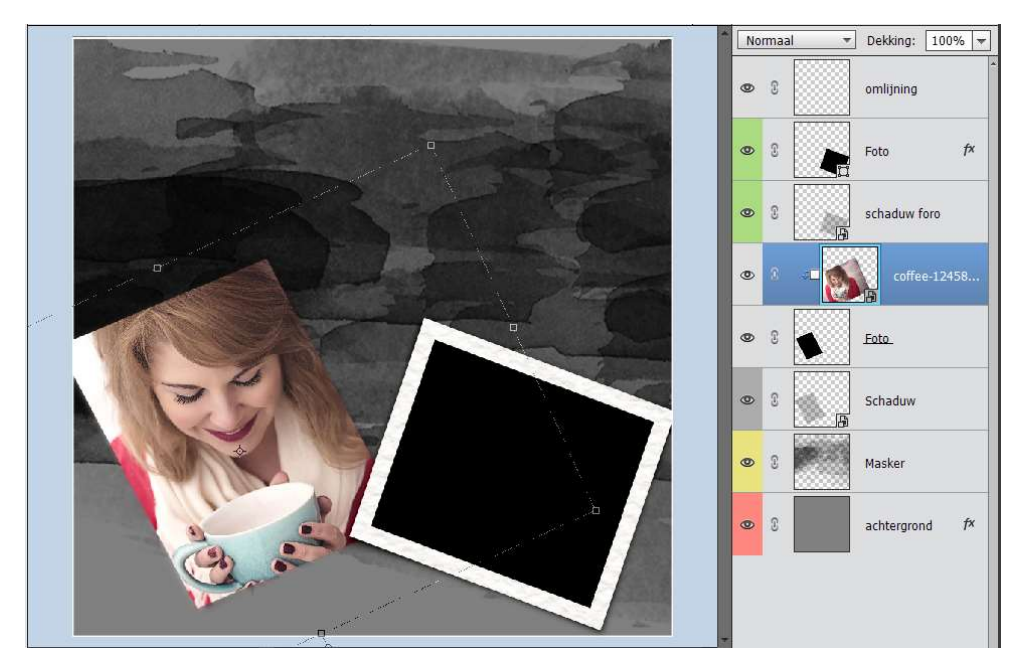

Hoe kan ik dit nu doen om de omkadering toch te hebben? Activeer de laag van de foto.

Neem de toverstaf en klik op de witte kader, u krijgt een selectie van deze kader.

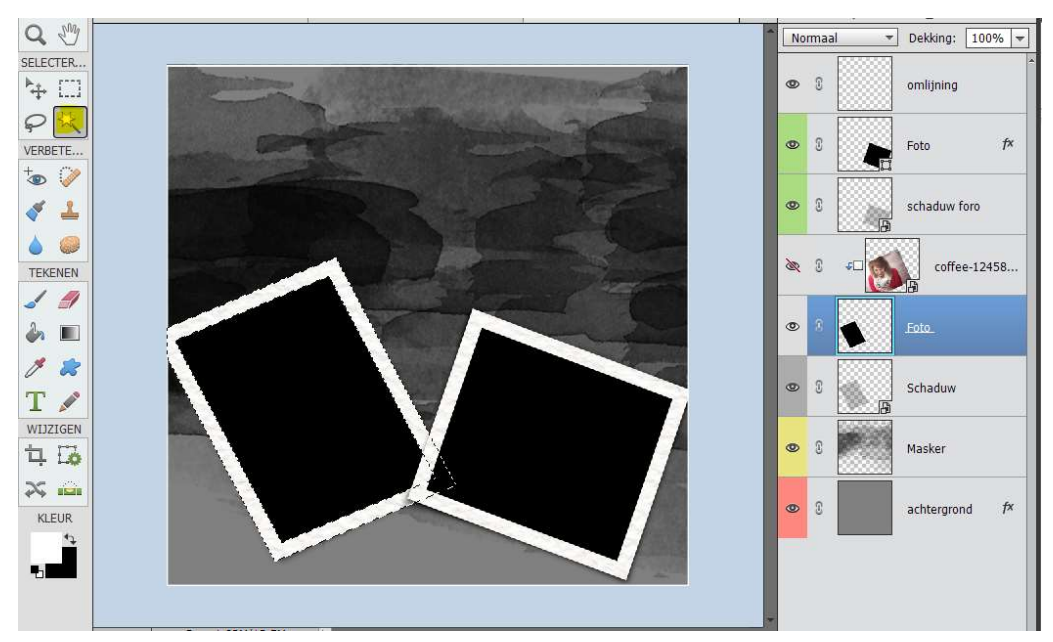

▼ Dekking: 100% ▼ Normaal 0 2 omliinina fx Ø schaduw foro 0 3 20 coffee-12458 Foto Schaduw Masker 0 0 8 achtergrond

Doe CTRL+J en zo komt deze kader op een aparte laag.

Plaats deze laag boven uw afbeelding en u ziet dat uw afbeelding een omkadering heeft.

Nu kan u de kader apart verwerken. Toevoegen van een verloop, volle kleur, patroon,....

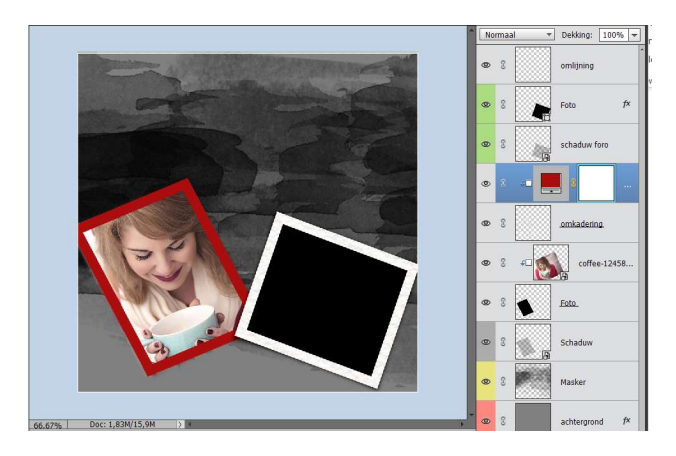

# 22. Photoshop Elements handboek.

We hebben een heel interessant handboek gevonden Photoshop \_elements.

# U kan deze vinden en downloaden door te klikken op deze link

https://drive.google.com/drive/folders/1dlowuQNWZ4-B9EH2R1c3hqTEog8a1A7d

# 23. <u>Hoe mijn vernieuwde versie photoshop Elements</u> vastzetten in mijn takenbalk.

- ➡ U opent photoshop elements en u ziet 3 balken.
- ➤ Kies Foto-editor om zo naar uw photoshop te gaan.

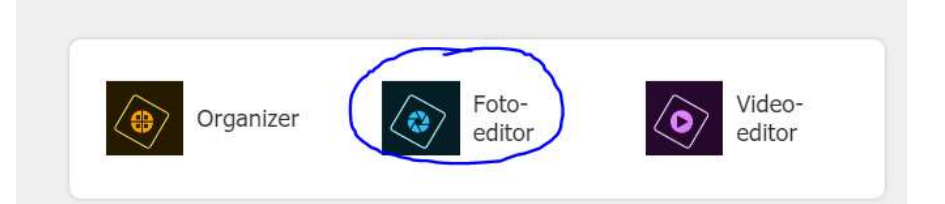

- Nu uw Photoshop open is en u wilt deze sluiten, maar niet steeds opnieuw via die weg wil gaan, kan u ook uw PSE in uw taakbalk plaatsen (links, rechts, onder, boven)
- Klik op met uw rechtermuisknip op het logo'tje van uw PSE in uw taakbalk

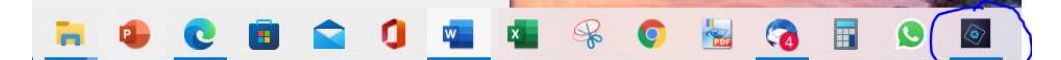

→ U krijgt een Uitklapvenster en klik op Aan taakbalk vastmaken.

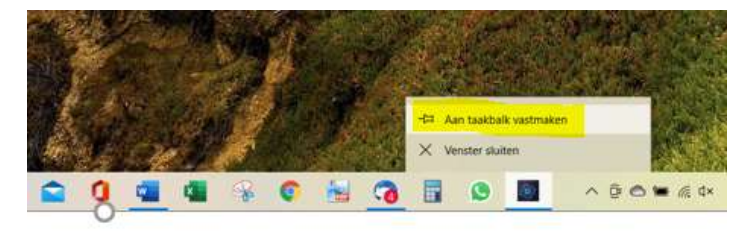

 Nu staat u Photoshop elements editor vast in uw taakbalk en kan u na het klikken onmiddellijk aan de slag gaan.

#### 24. Een zelfgemaakt patroon opslaan

Vaak maken we zelfgemaakte patronen of maken we een patroon voor een lesje, maar na een tijdje verdwijnt deze uit onze patronen.

→Hoe kunnen we dit opslaan om dit later nog eens te gebruiken?

- Maak een mapje aan op uw schijf of externe schijf bv. zelfgemaakte patronen.
- Maak een nieuw document aan.
- Ga dan naar Bewerken → Opvullaag → Gebruik: Patroon → kies het gemaakte patroon door klikken op omgekeerde pijltje.
- Klik op het patroon die u wilt opslaan.
- Ga dan naar omgekeerde pijltje met 4 streepjes.
- o U krijgt een Uitklapvenster en kies dan Patroon opslaan.

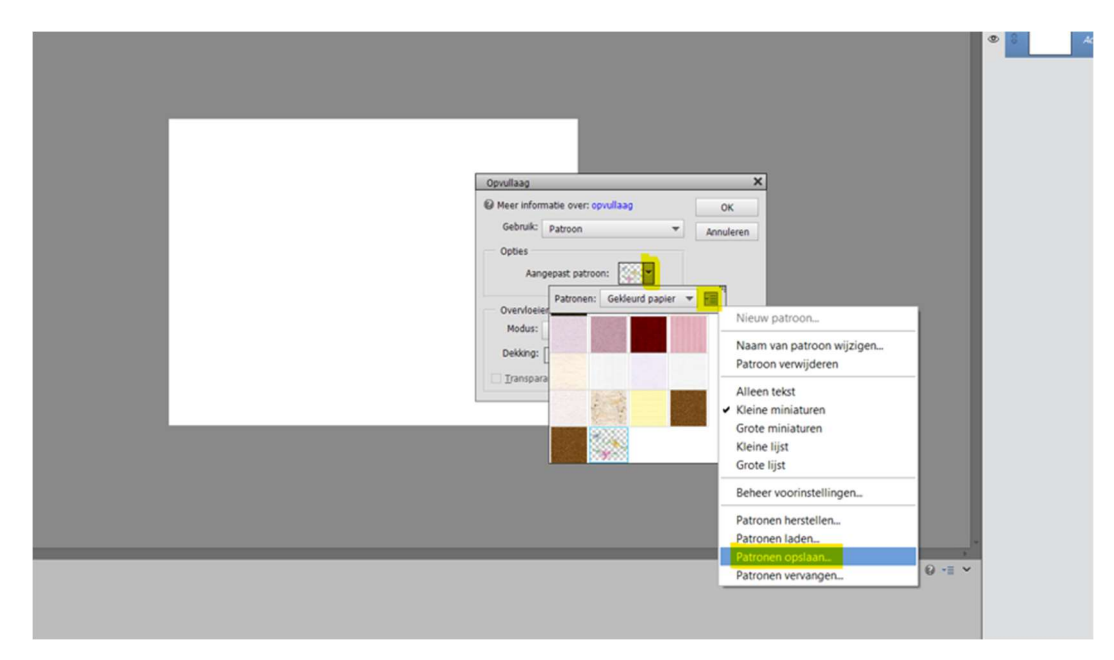

- $\circ~$  Ga naar het gemaakte mapje van zelfgemaakte patronen.
- Sla daar op en geef een passende naam bv. type patroon + eventueel vermelding van het lesie.

| 늘 > Ilse Notebaert (D:) > AA Phote  | oshop > patronen > <mark>Zelfgemaakte patron</mark> en | ✓ C               |
|-------------------------------------|--------------------------------------------------------|-------------------|
| Vieuwe map                          |                                                        | ≣ - 0             |
| en Naam Filo<br>Filo<br>ion<br>t (f | Gewijzigd op Type Grootte<br>Geen zoekresultaten.      |                   |
| (D:                                 |                                                        |                   |
| Patronen (*.PAT)                    |                                                        | v                 |
| 1                                   |                                                        | Opslaan Annuleren |

 $\circ~$  Nu zit het patroon in dit mapje en kan u later altijd terug gaan laden.

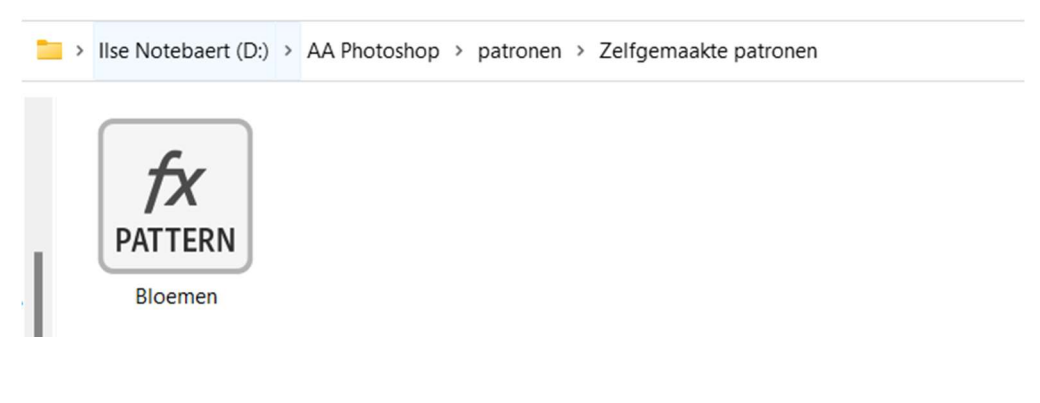

# 25. Programma 'Abrmate"

- Misschien hebben jullie ook wel allemaal veel Penselen op jullie PC of externe schijf staan en zien jullie de bomen door het bos niet meer. Er is daar een zeer handig programmaatje voor om te weten te komen welke penselen die het zijn.
  - abrMate Download Windows a × + → C abrmate.software.informer.com C @ 🖈 🗯 🚳 : 🔢 Apps 📒 Photoshop 😻 Dropbox 🔅 SeniorenNet - Web... 👩 Doccle 🚯 Facebook 📮 Overzicht van de in... 🚒 Folder van deze we... 🌄 BookWidgets - Sign... 📒 naaien N Bedankt voor het b... » Andere bookmarks 🔠 Leeslijs abrMate 1.1 📖 gbr Accesses, views and modifies Photoshop brush 4.3 \*\*\*\* Your vote: Latest version: Developer: Texturemate 1.1 See all Ads by Google Send feedback Why this ad? ▷ Download Comments (1) Questions & Answers (1) SHARE < Open and manage Adobe Photoshop brush sets by studying them in a virtual observation environment created by the utility, export them for editing, Download replacement or another kind of modification as image files, organize viewing galleries, etc. Export is possible in the PNG format abrMate is a freeware Windows application that has the ability to open Freeware Adobe Photoshop .abr brush preset files for previewing, organizing, or exporting brushes to .png's. I began writing abrMate because there didn't Used by 9 people seem to be a full-featured free Windows application out there for opening and organizing brush files. Sometimes you don't want to load Adobe 3D HVAC/Plant Old versions ALCAD Photoshop just to manage your brushes and sometimes they can be hard
- Ga naar: <u>https://abrmate.software.informer.com</u>

- Klik op downloaden
- U krijgt een zip-document en plaats deze in een mapje naar keuze.

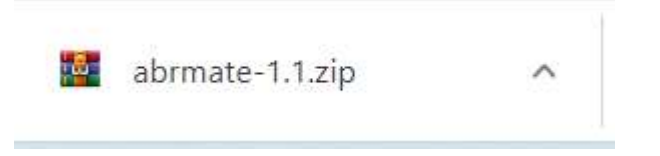

o Document Uitpakken

| abrmate-1.1    | 21/01/2022 19:22 | Bestandsmap        |          |
|----------------|------------------|--------------------|----------|
| is abrmate-1.1 | 21/01/2022 19:20 | WinRAR ZIP archive | 1 596 kB |

o Dubbelklikken op uitgepakt mapje en u krijgt een symbool setup.

|   | ≪ herkennen penselen → abrmate-1.1 | ~ C              | Ø Zoeken in abrmat | e-1.1 |
|---|------------------------------------|------------------|--------------------|-------|
|   | Naam                               | Gewijzigd op     | Туре               | Groot |
| [ | 15 setup                           | 21/01/2022 19:22 | Toepassing         | 1     |

 Dubbelklik op setup en krijgt volgend venster en klik op JA U krijgt op Next

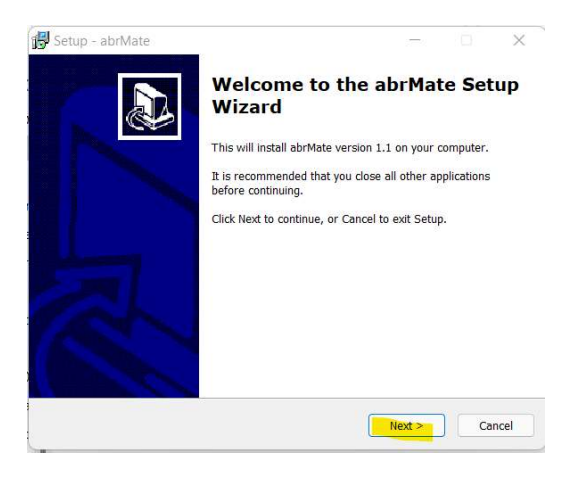

o U krijgt dan een venster waar u dit kan plaatsen.

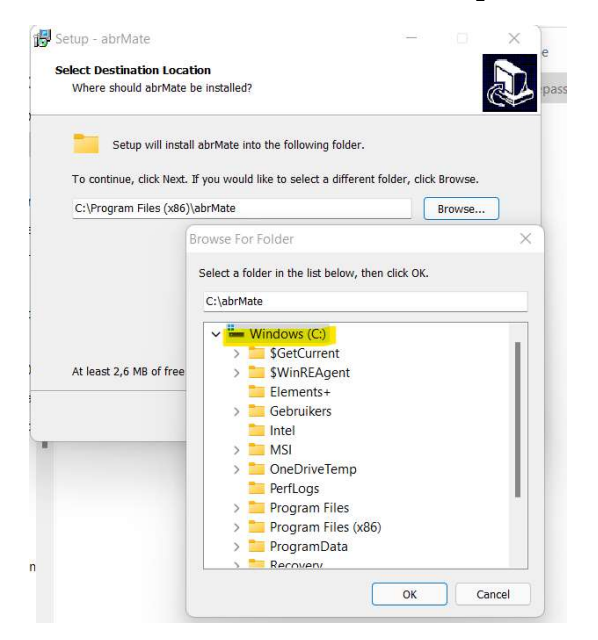

- o Druk op OK
- Klik dan op Next

| stup - aprivate                                   |                              |                                  | -      |
|---------------------------------------------------|------------------------------|----------------------------------|--------|
| elect Destination Location                        |                              |                                  |        |
| Where should abrMate be installe                  | ed?                          |                                  | Ć      |
| Setup will install abrMate                        | into the following folder.   |                                  |        |
| To continue, click Next. If you wou               | uld like to select a differe | nt folder, clic <mark>k</mark> B | rowse. |
| - 1 - 1 - 1 - 1                                   |                              |                                  |        |
| C:\abrMate                                        |                              | B                                | rowse  |
| C: (abrMate                                       |                              | B                                | rowse  |
| C: (abrMate<br>At least 2,6 MB of free disk space | is required.                 | B                                | rowse  |

 $\circ~$  Druk dan op Install

| Setup is now ready to begin installing ab                             |                                      |         |
|-----------------------------------------------------------------------|--------------------------------------|---------|
| , , , , , , , , , , , , , , , , , , , ,                               | irMate on your computer.             | Ć       |
| Click Install to continue with the installati<br>change any settings. | ion, or click Back if you want to re | view or |
| Destination location:<br>C:\abrMate                                   |                                      |         |
|                                                                       |                                      |         |
| abrMate                                                               |                                      |         |
|                                                                       |                                      |         |
|                                                                       |                                      |         |
|                                                                       |                                      |         |
|                                                                       |                                      |         |
|                                                                       |                                      |         |
|                                                                       |                                      |         |
|                                                                       |                                      |         |

• Nu wordt geïnstalleerd en druk dan op Finish

| 🔂 Setup - abrMate | X                                                                                                    |
|-------------------|----------------------------------------------------------------------------------------------------|
|                   | Completing the abrMate Setup<br>Wizard                                                                                                    |
|                   | Setup has finished installing abrMate on your computer. The<br>application may be launched by selecting the installed icons.<br>Click Finish to exit Setup. |
| e                 | View readme.bt                                                                                                    |
|                   |                                                                                                    |
|                   |                                                                                                    |
|                   | Finish                                                                                                    |

- $\circ~$  Nu is programma op uw pc geïnstalleerd.
- Ga nu naar Windows (C:) → daar ziet u het mapje abrMate staan.

| $\leftrightarrow$ $\rightarrow$ $\checkmark$ $\uparrow$ | Leze pc → Windows (C:) | ~ C .            | Zoeken in Windows (C:) |
|---------------------------------------------------------|------------------------|------------------|------------------------|
| > 🛓 Downloads                                           | Naam                   | Gewijzigd op     | Type Groot             |
| > 🕖 Muziek                                              | abrMate                | 21/01/2022 19:30 | Bestandsmap            |
| <ul> <li>Video's</li> <li>Windows (C:)</li> </ul>       | 📒 Elements+            | 9/01/2022 20:41  | Bestandsmap            |
| 🚞 abrMate                                               | 🚞 Gebruikers           | 8/12/2021 6:45   | Bestandsmap            |
| 📜 Elements+                                             | 🛅 Intel                | 25/09/2020 17:07 | Bestandsmap            |
| > Cebruikers                                            | 🚞 MSI                  | 25/02/2020 22:18 | Bestandsmap            |
| > 🚞 MSI                                                 | PerfLogs               | 5/06/2021 14:10  | Bestandsmap            |
| 📒 PerfLogs                                              | Program Files          | 7/01/2022 19:22  | Bestandsmap            |
| > 📁 Program Files                                       | 📁 Program Files (x86)  | 21/01/2022 15:43 | Bestandsmap            |
| > 📁 Program Files (                                     | - Pasavani             | 0/10/2021 6-55   | Destandamen            |

#### C Q > Deze pc > Windows (C:) > abrMate V Zoeken in abrMate Naam Gewijzigd op Type Groo 🔛 abrMate 18/01/2011 22:31 Toepassing 1 abrMate.exe.config 18/01/2011 22:15 CONFIG-bestand abrMate 18/01/2011 22:31 Palm Pilot abrMate 18/01/2011 22:31 XML-document MiscUtil.dll 26/02/2009 21:09 Toepassingsuitbrei... 26/02/2009 21:09 MiscUtil XML-document readme 18/01/2011 22:36 Tekstdocument 🕑 unins000 21/01/2022 19:30 PhotoDirector 10 ... 🛃 unins000 21/01/2022 19:25 Toepassing

#### • Dubbelklik op dat mapje.

o Dubbelklik op eerste icoontje en programma gaat nu open.

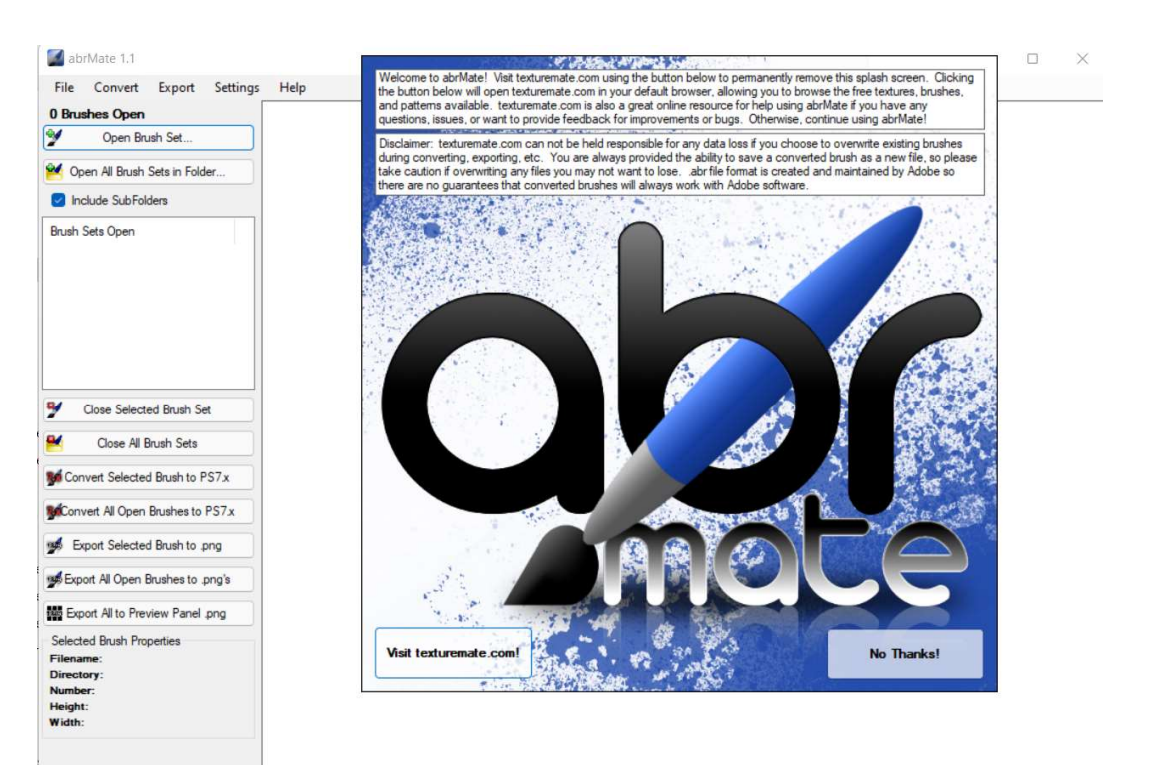

Klik dan op No Thanks en nu kan u programma gebruiken.
 Klik op **Open Brush Set** en ga naar mapje waar u uw penselen hebt opgeslaan.
 Kies een penseel
 Dubbelklikken op dat penseel en klik dan op Openen

| The convert export setain       | gs rich                                                                                          |                     |                        |         |
|---------------------------------|--------------------------------------------------------------------------------------------------|---------------------|------------------------|---------|
| D Brushes Open Open Brush Set   | Open a Brush Set                                                                                 |                     |                        | ×       |
| Open All Brush Sets in Folder   | $\leftrightarrow \rightarrow \checkmark \uparrow \cong$ " penselen $\rightarrow$ 008_mineral_sky | ~ C P               | Zoeken in 008_mineral_ | sky     |
| Include SubFolders              | Organiseren 👻 Nieuwe map                                                                         |                     | ≣ - □                  | 0       |
| Brush Sets Open                 | > 🞍 Downloads                                                                                    | Naam                | ^                      | Gewijzi |
|                                 | > 😗 Muziek                                                                                       | Sentinels_of_Time_b | y_midnightstouch       | 20/12/2 |
|                                 | > 🔀 Video's                                                                                      |                     |                        |         |
|                                 | > L Windows (C:)                                                                                 |                     |                        |         |
|                                 | · · · · · · · · · · · · · · · · · · ·                                                            |                     |                        |         |
| Close Selected Brush Set        | Bestandsnaam: Sentinels_of_Time_by_midnightstouch                                                | ~ Abrfil            | es (*.abr)             | ~       |
| Close All Brush Sets            |                                                                                                  | 0                   | penen Annuler          | ren     |
| Convert Selected Brush to PS7.x |                                                                                                  |                     |                        |         |
|                                 |                                                                                                  |                     |                        |         |

• Nu krijgt u een afbeelding van dit penseel.

| abrMate 1.1                                     |                                                                                                    |                        |             |       | -    |          | × |
|-------------------------------------------------|----------------------------------------------------------------------------------------------------|------------------------|-------------|-------|------|----------|---|
| File Convert Export Settings                    | Help                                                                                                    |                        |             |       |      |          |   |
| 12 Brushes in 1 Set Open                        |                                                                                                    |                        |             |       |      |          |   |
| 9 Open Brush Set                                | a served                                                                                                    |                        | <br>Ach and | Maler | back | Same Til |   |
| Mopen All Brush Sets in Folder                  |                                                                                                    | Card shifts            |             |       | A    | ST.      |   |
| Include SubFolders                              |                                                                                                    |                        |             |       |      |          |   |
| Brush Sets Open<br>Sentinels_of_Time_by_midnigh | And the second second sec | Manghoscoch<br>Brasher |             |       |      |          |   |
|                                                 |                                                                                                    |                        |             |       |      |          |   |

• U kan ook nog klikken op Open all brush sets in folder en daar penselen kiezen, deze komen er allemaal op.

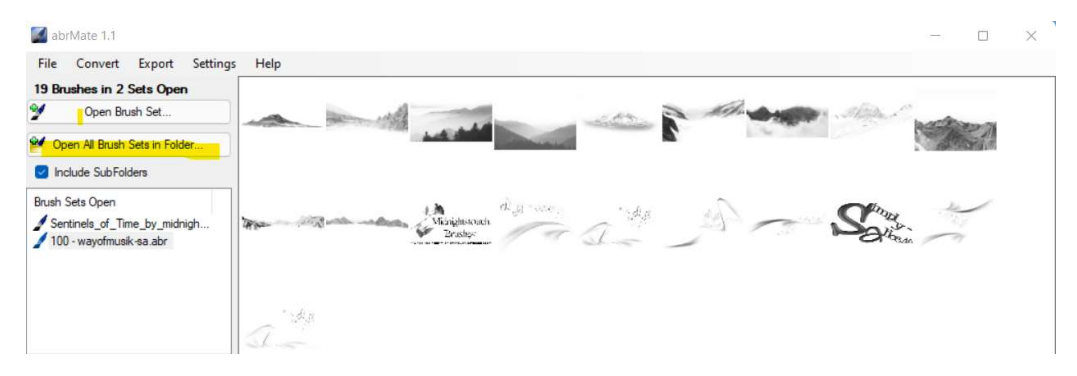

# 26. Downloaden van materialen op Google Drive

→ U klik op de website van dat lesje op de knopje link.

| 401 | Tekst met laagstijlen   | DOWNLOAD | Link |
|-----|-------------------------|----------|------|
| 402 | Zeg het met bloemen     | DOWNLOAD | Link |
| 403 | In de kijker            | DOWNLOAD | Link |
| 404 | Silouet achter raam     | DOWNLOAD | Link |
| 405 | Masker maken met motief | DOWNLOAD |      |
| 406 | Kleur spray             | DOWNLOAD | Link |
| 407 | Kubisme                 | DOWNLOAD | Link |
| 408 | Bureaublad achtergrond  | DOWNLOAD | Link |
| 409 | Krijttekening           | DOWNLOAD | Link |
| 410 | 3D Bol                  | DOWNLOAD | Link |
| 411 | Zwevend kleed           | DOWNLOAD | Link |
| 412 | Transparante fles       | DOWNLOAD | Link |
| 413 | Lichtstad               | DOWNLOAD | Link |
| 414 | Verloren in de tijd     | DOWNLOAD | Link |
| 415 | Cartoon portret         | DOWNLOAD | Link |
| 416 | Zomerwensen             | DOWNLOAD | Link |
| 417 | We maken een kringetje  | DOWNLOAD |      |

➡ Dan komt u automatisch op de materialen voor deze les.

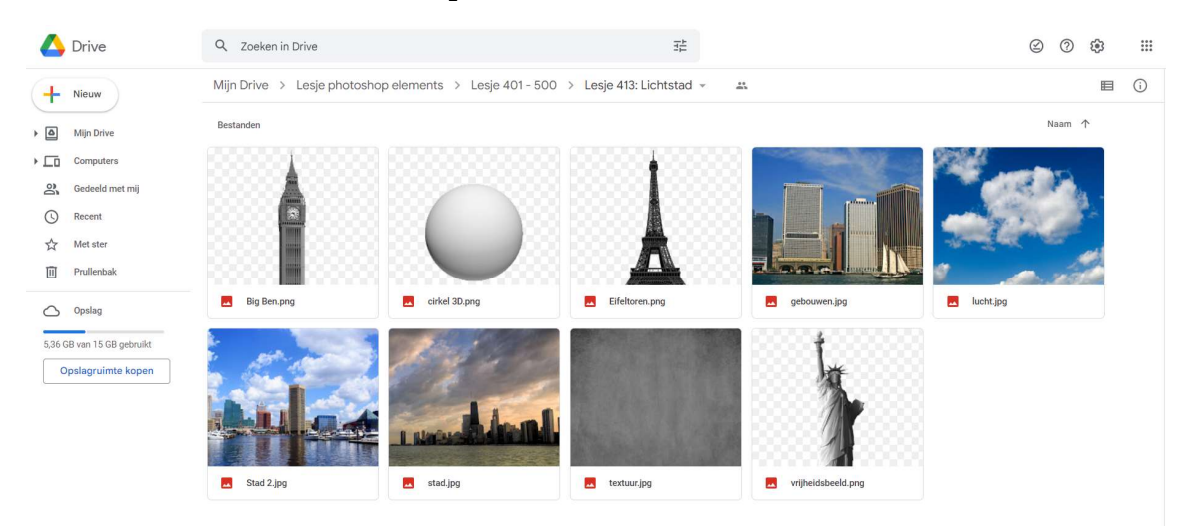

→ U selecteert alle materialen.

Bij meer dan één afbeelding drukt u op de eerste afbeelding. U drukt dan shift-toets in en klikt dan op de laatste afbeelding. U ziet dan dat alle afbeeldingen geselecteerd zijn.

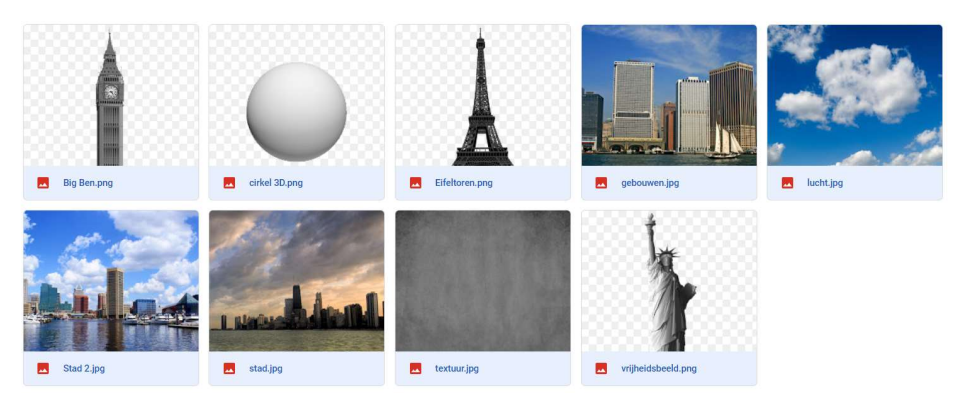

 Klik op één van de afbeelding met uw rechtermuisknop en krijgt een Uitklapvenster.

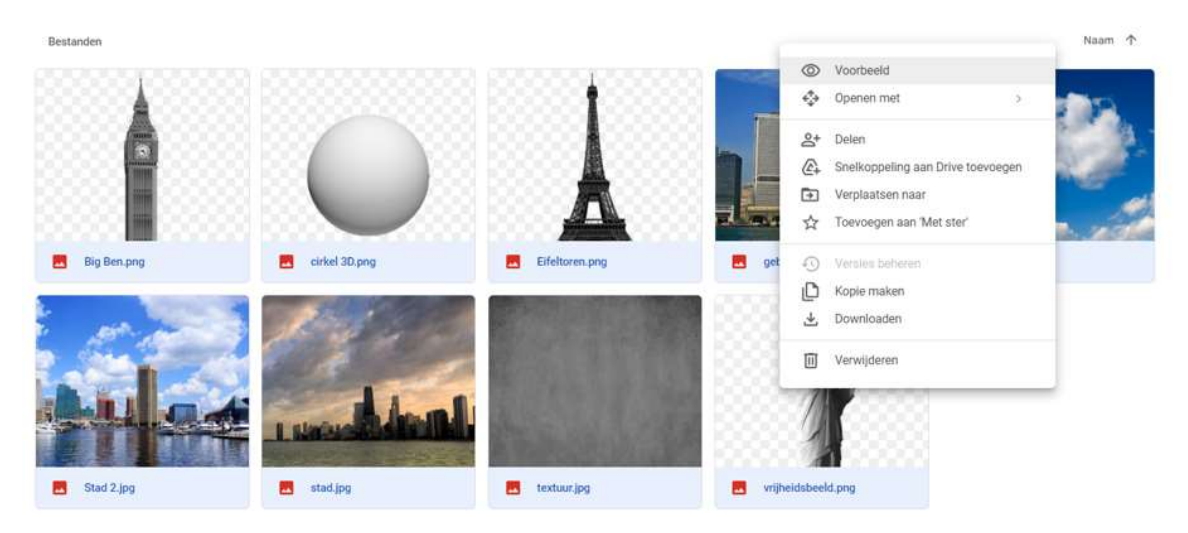

➡ Klik dan op Downloaden.

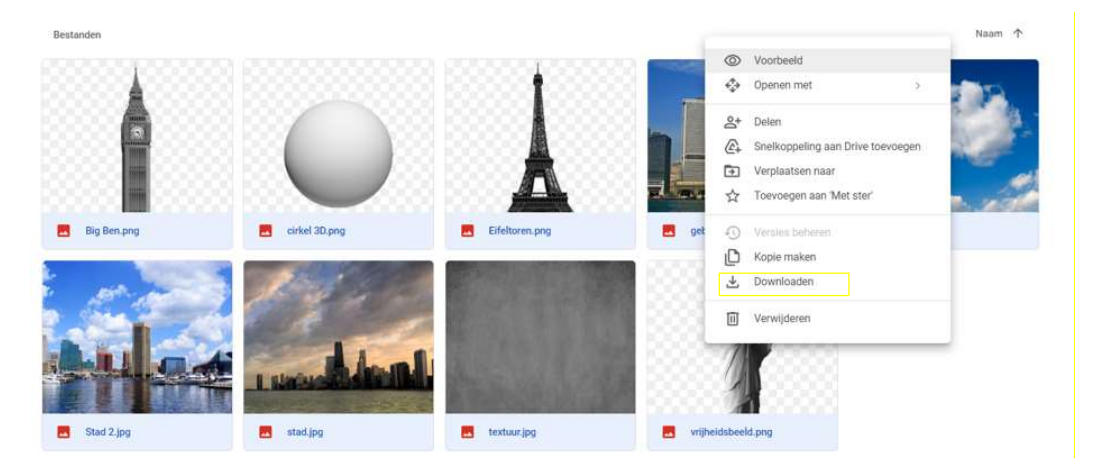

Het materiaal wordt dan gedownload en kan u vinden bij downloads

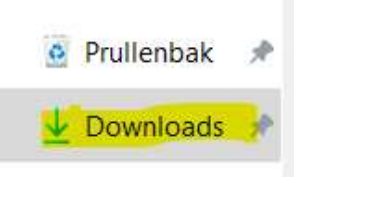

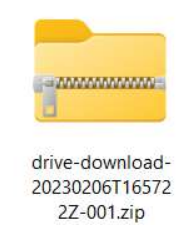

- ➤ Verplaats deze in een mapje naar keuze en unzippen.
- Klik met uw linkermuisknop naast één van de afbeeldingen en de selecties van de verschillende afbeeldingen zijn weg.

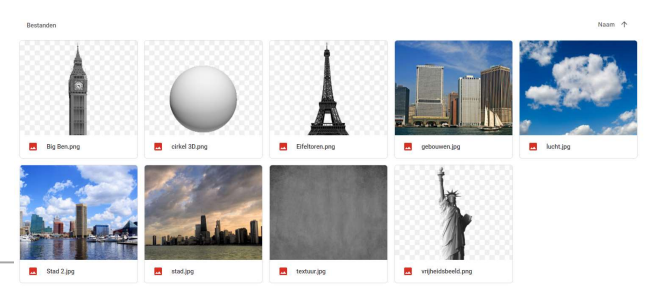

 Gewoon bovenaan op kruisje klikken en de map met materialen op Google Drive sluit gewoon.
 Materiaal blijft wel staan voor de andere leden

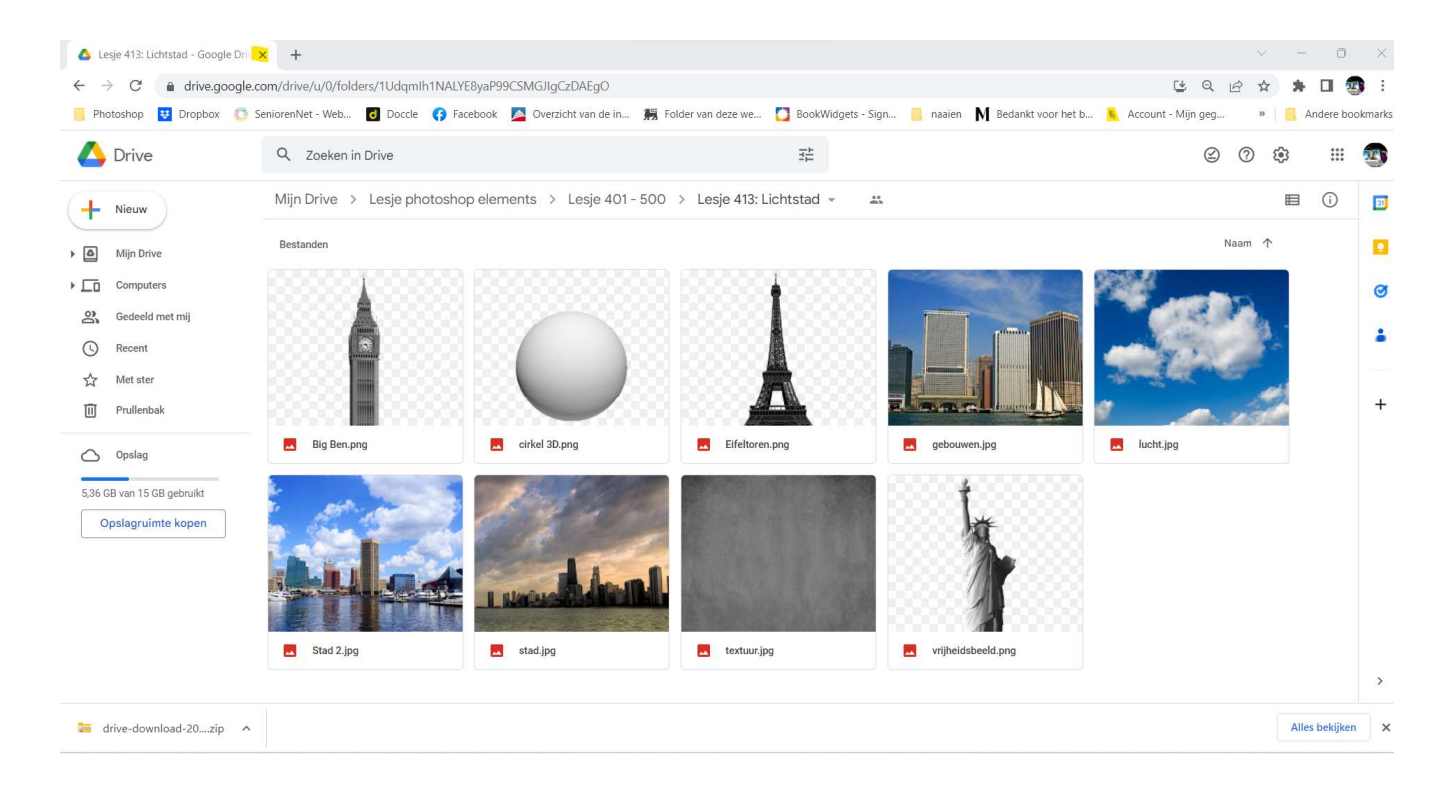